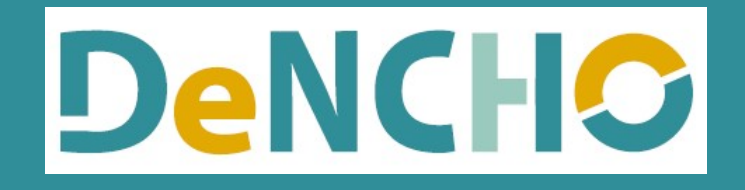

# 使い方ガイド

2025年01月07日版

# DeNCHOとは?

DeNCHOはEメールやクラウドサービス等で授受した電子データと、紙で受領した取引関係書類のスキャナ保存について、 電子帳簿保存法の要件に則した形で対応できるクラウド証憑保管サービスです。DeNCHOはタイムスタンプの付与は行わ ず、保存した証憑の訂正・削除ができない仕組みになっています。運用の際は必ず事務手続きを明らかにした書類や事務 処理規定等のご用意をお願いいたします。(<u>国税庁HPのサンプル</u>を参考に作成してください。)KiCHOと合わせてご利用 いただくと、証憑の保管と同時に仕訳が自動で作成できます。 AI-OCRを利用すれば日付・取引先・金額の読み取り結果 が自動でセットできます。

#### 1. 準備作業

| データ作成 | 3 |
|-------|---|
| ID作成  | 5 |

# 2. 証憑アップロード

| スマホアプリで撮影・送信   | 9  |
|----------------|----|
| DeNCHOからアップロード | 15 |

# 3. ファイル検索

| 検索方法  | 22 |
|-------|----|
| 項目説明  | 23 |
| 詳細表示  |    |
| 変換ルール | 28 |

1. 準備作業

データ作成 ※既にKiCHO、CHOBO、YOJiTSUの何れかをご利用の場合はこの作業は必要ありません。

- 1. KEEPER Clubにログインします。(ユーザーIDでログインした場合は3.に進みます。)
- 2. 管理ID又はスタッフIDでログインした場合はクライアントマネージャーが開きます。「登録」をクリックします。
- 3. 「KEEPER Clubクラウドサービス」が開きます。「DeNCHO」をクリックします。

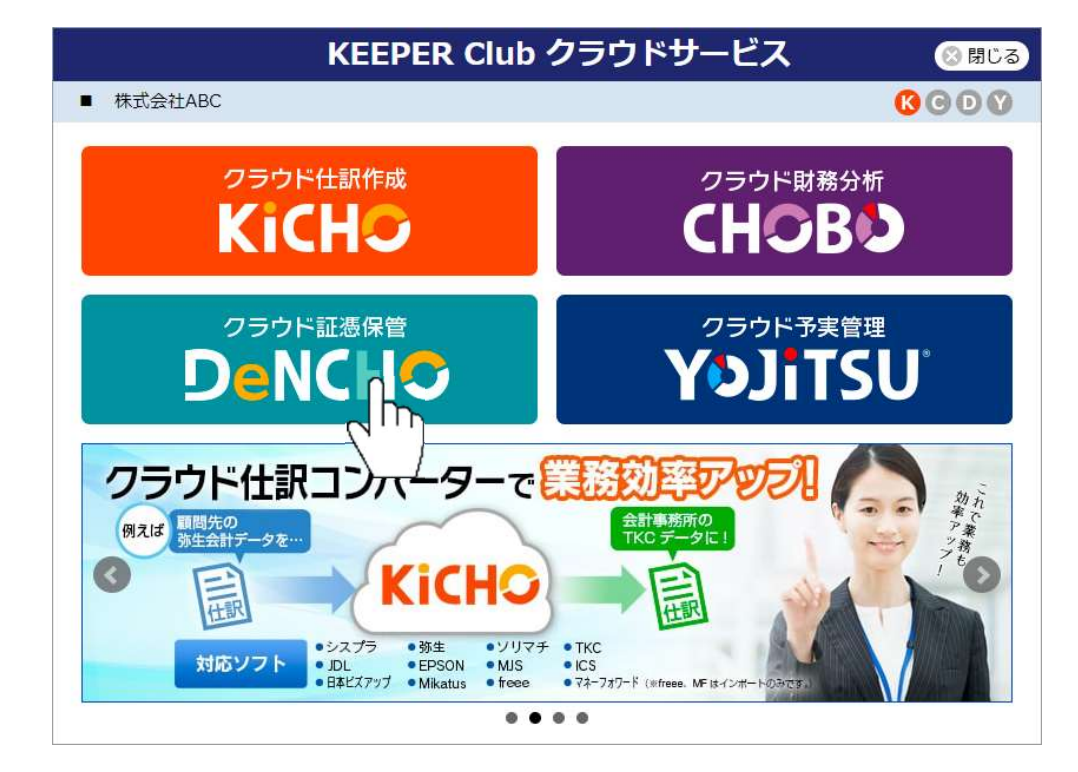

4. 「データ作成」が開きます。「会社名」を入力して「登録」をクリックします。

| <b>DeNCHO</b>                                     |                                                               | 0 |
|---------------------------------------------------|---------------------------------------------------------------|---|
| <ul> <li>■ データ作成</li> <li>◆ 1. 基本情報の登録</li> </ul> | Step<br>1<br>基本情報の登録<br>会社名または事業者名を登録してください。DeNCHOホーム画面に移ります。 |   |
|                                                   | 会社名 株式会社ABC                                                   |   |
|                                                   |                                                               |   |
|                                                   | キャンセル 登録                                                      |   |

5. DeNCHOのホーム画面が開きます。次頁以降の作業が可能になります。

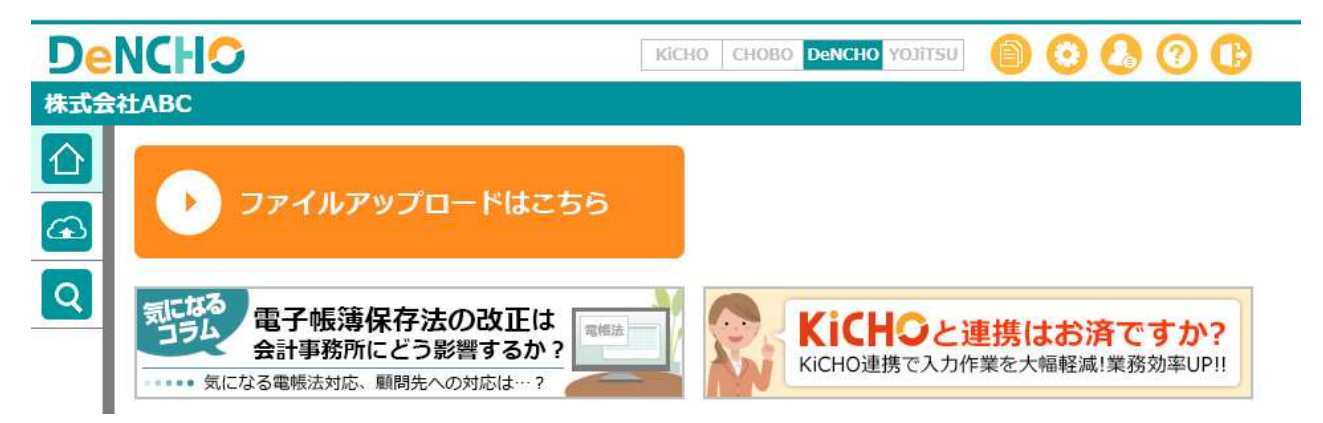

# ID作成

DeNCHO(KEEPER Club)には5種類のIDがあります。IDはKiCHO、CHOBO、DeNCHO、YOJiTSUに共通です。

- ▶ **ユーザーID** 1データのみ取扱い可能なIDです。ログインすると統合メニューを経由して直接データが開きます。
- ▶ 管理ID ログインするとクライアントマネージャーが開きます。複数データの取扱いが可能なIDです。
- スタッフID 複数データの取扱いが可能なIDです。ログインするとクライアントマネージャーが開きます。管理IDで ログインした場合に作成できます。5IDまで無料で作成できますが、6ID目以降は有料です。
- サ4有ID データ単位のIDです。ユーザーID、管理ID、スタッフIDでログインした場合に作成できます。有料です。 ログインすると直接データが開きます。
- ▶ スマホアプリ(スマートフォン専用ページ)にログインするための専用IDです。スマホアプリを利用する と、撮影した証憑をその場ですぐにKiCHO又はDeNCHOにアップロード可能になります。スマホIDはデー 夕単位のIDです。ユーザーID、管理ID、スタッフID、共有IDでログインすると作成できます。無料で何ID でも作成できます。

「ユーザーID」「管理ID」はKEEPER Clubの新規登録を行った際に発行されるIDです。 「ユーザーID」「管理ID」だけ でも運用は可能ですが、複数名でデータを共有する場合は「スタッフID」又は「共有ID」を作成する必要があります。

「ユーザーID」をご利用で複数名でデータを共有する場合は、自社スタッフ用・他社用に関わらず 「共有ID」を作成してください。「管理ID」をご利用で複数名でデータを共有する場合、 自社スタッフには「スタッフID」、他社には「共有ID」を作成してください。

「スマホID」はスマートフォンで撮影した証憑画像ファイルをDeNCHOにアップロードする担当者向けに発行します。その担当者が「ユーザーID」「管理ID」「スタッフID」「共有ID」の何れかを所有していたとしても、スマートフォンを 使用する場合は、別途「スマホID」を発行する必要があります。

#### スタッフIDの作成方法 ※自社スタッフと複数データを共有する場合に作成してください。

1. 管理IDでログインします。クライアントマネージャーが開きます。画面右上の「ユーザー設定」をクリックします。

| KEEPER       | lub      |        |                  |      |           |                    |      |            | 0               | 00 |
|--------------|----------|--------|------------------|------|-----------|--------------------|------|------------|-----------------|----|
| クライアントマネ・    | ージャー     | 全表示    | <b>O</b> YOJITSU |      |           |                    |      |            | ユーザー            |    |
| □ コード順       |          |        |                  |      |           |                    |      |            |                 |    |
| א−⊏ <u>⊊</u> |          | データ名   | 🔛 担当             |      |           | 利用状況               | 📄 進捗 | 最終ログイン     | 空き容量            | 運用 |
| 選択           | 株式会社ABC  |        |                  | •••• | 1 2 3 4 5 | 6789101112決        |      | 2023/04/18 | 0.23GB<br>(1GB) | *  |
| 選択           | 株式会社セカンド | ジパートナー |                  |      | 45678     | 9 10 11 12 1 2 3 決 |      | 2023/04/18 | 0.23GB<br>(1GB) |    |
| 登録           | 未登録      |        |                  |      |           |                    |      |            |                 |    |

- 2. 「ユーザー設定」が開きます。「共有ID設定」をクリックします。
- 3.「スタッフ名・スタッフID・パスワード」を設定して「登録」をクリックしてください。その後「担当」をクリックし、そのスタッフが担当するデータにチェックしてください。(見出しをクリックすると全データにチェックが入ります。)IDを作成した旨をメール等で伝える場合は「招待メール」をご利用ください。6名以上登録する場合は有料です。「ID追加」をクリックすると表示する確認画面で追加ID数を設定し、次に出る最終確認画面で「同意する」と6行目以降が追加されます。

| 🕻 ユーザー設定                      | スタ                   | ッフID設定                                                           |               |         |                      |                            |                                 |                                  |   |
|-------------------------------|----------------------|------------------------------------------------------------------|---------------|---------|----------------------|----------------------------|---------------------------------|----------------------------------|---|
| シリアル・ID・パスワード                 | 自社                   | ーーーーーーーーーーーーーーーーーーーーーーーーーーーーーーーーーーーー                             |               |         |                      |                            |                                 |                                  |   |
| ユーザー情報確認・変更                   | 5ID                  | まで無料、6ID目以降は1ID(                                                 | こ付き月額1,100円(制 | 記)のご利用料 | 金が発生                 | しま                         | す。                              |                                  |   |
| 料金表                           | IDi                  | 5加 ID 削除                                                         |               |         |                      |                            |                                 |                                  |   |
| ご利用料金                         | No                   | スタッフ名                                                            | スタッフID        | パスワード   | 担当                   | 登録                         | <i>7</i> IJ7                    | 招待メール                            | * |
|                               |                      |                                                                  |               |         |                      |                            |                                 |                                  |   |
| 支払方法変更                        | 01                   | 岩波博                                                              |               |         | 担当                   | 変更                         | 9IJ7                            | 本文コピー                            |   |
| 支払方法変更                        | 01                   | 岩波博<br>斎藤秀美                                                      |               |         | 担当担当                 | <u>変更</u><br>変更            | 917<br>917                      | 本文コピー<br>本文コピー                   |   |
| 支払方法変更<br>スタッフID設定            | 01<br>02<br>03       | 岩波博<br>斎藤秀美<br>前田遙香                                              |               |         | 担当<br>担当<br>担当       | 変更<br>変更<br>変更             | 917<br>917<br>917<br>917        | 本文コピー<br>本文コピー<br>本文コピー          |   |
| 支払方法変更<br>スタッフID設定<br>データ追加・解 | 01<br>02<br>03<br>04 | <ul> <li>岩波博</li> <li>斎藤秀美</li> <li>前田遙香</li> <li>上田素</li> </ul> |               |         | 担当<br>担当<br>担当<br>担当 | 変更<br>変更<br>変更<br>変更<br>変更 | 747<br>747<br>947<br>947<br>947 | 本文コピー<br>本文コピー<br>本文コピー<br>本文コピー |   |

共有IDの作成方法 ※1データを複数名で共有する場合に作成してください。

- 1. ユーザーID、管理ID、スタッフIDでログインします。管理ID、スタッフID の場合はクライアントマネージャーから 共有IDを作成するデータを選択します。
- 2. DeNCHO画面右上の「ユーザー設定」をクリックします。

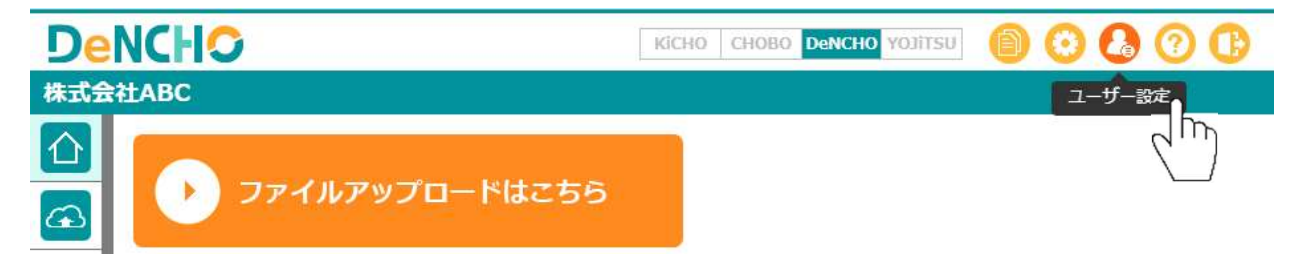

- 3. 「ユーザー設定」が開きます。「共有ID設定」をクリックします。
- 4. 共有IDは有料です。「ID追加」をクリックすると何ID追加するかの確認画面が出ます。ID数を設定して「実行」をクリックします。最終確認画面で「同意する」と画面例のように1行追加されます。「利用者・スタッフID・パスワード」を設定して「登録」をクリックしてください。IDを作成した旨をメール等で伝える場合は「招待メール」をご利用ください。使用させないサービスがある場合は「権限設定」でアイコンをクリックしてグレイアウトさせてくださ

| J | o |
|---|---|
|   |   |
|   | J |

| KEEPERClu                       | b        |              |                  |              |            |      |             | ?     | C |
|---------------------------------|----------|--------------|------------------|--------------|------------|------|-------------|-------|---|
| 🕻 ユーザー設定                        | 共有ID設定   |              |                  |              |            |      |             |       |   |
| シリアルNo.                         | 2名以上で同時  | 時に入力・参照する    | 5場合は共有IDを発行し     | てください。「椎     | 眼設定」で      |      |             |       |   |
| 料金表                             | 「KCDY」をク | フリックするとKiC   | HO, CHOBO, DeNCH | HO、YOJITSUの利 | 用をON/OFFでき | きます。 | e.          |       |   |
| ご利用料金                           | 共有10は110 | C172月銀1,100F | 日のこ利用料金(祝込)      | が発生します。      |            |      |             |       |   |
| 共有ID設定                          |          | ID削除         |                  |              |            |      |             |       | _ |
| AI-UCR                          |          | 利用者          | 共有ID             | パスワード        | 権限設定       | 登録   | <i>7</i> 97 | 招待メール | _ |
| スマホID設定                         |          |              |                  |              |            | 豆芽   | [21]        |       |   |
| 連動コード                           |          |              |                  |              |            |      |             |       |   |
| 20 E 10 fg                      |          |              |                  |              |            |      |             |       |   |
| 台重造加                            |          |              |                  |              |            |      |             |       |   |
| ロヨロルロ<br>STORY通知アドレス登録          |          |              |                  |              |            |      |             |       |   |
| ☆車追加<br>STORY通知アドレス登録<br>ホームへ戻る |          |              |                  |              |            |      |             |       |   |
| 台重追加<br>STORY通知アドレス登録<br>ホームへ戻る |          |              |                  |              |            |      |             |       |   |

#### **DeNCHO** 使い方ガイド 1.準備作業 ID作成

スマホIDの作成方法 ※ スマートフォンで証憑を撮影・アップロードする場合に作成してください。

- 1. ユーザーID、管理ID、スタッフIDでログインします。管理ID、スタッフID の場合はクライアントマネージャーから スマホIDを作成するデータを選択します。
- 2. DeNCHO画面右上の「ユーザー設定」をクリックします。

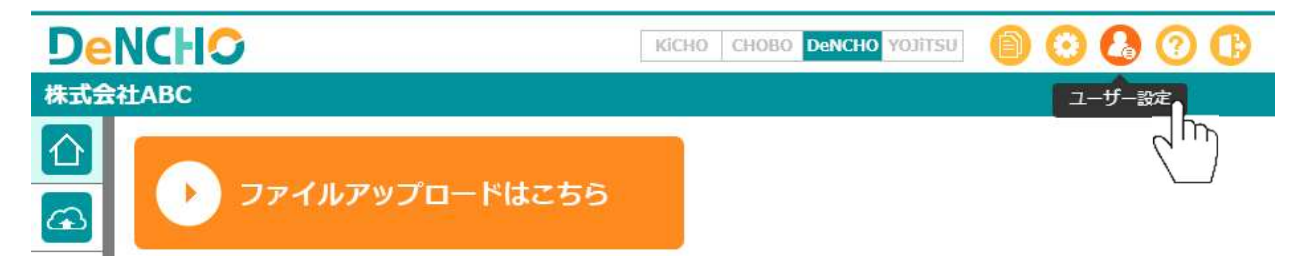

- 3. 「ユーザー設定」が開きます。「スマホID設定」をクリックします。
- 「行追加」をクリックすると、画面例のように1行追加されます。何行でも無料で追加できます。「利用者・スタッフ ID・パスワード」を設定して「登録」をクリックしてください。IDを作成した旨をメール等で伝える場合は「招待 メール」をご利用ください。

| 書・請求 | 書等を      | を撮影して送 | 信する利用者を                                                             |
|------|----------|--------|---------------------------------------------------------------------|
| 書・請求 | 書等を      | を撮影して送 | 信する利用者を                                                             |
|      |          |        | 67949/16C                                                           |
|      |          |        |                                                                     |
|      |          |        |                                                                     |
|      |          |        |                                                                     |
| 登録   | 7117     | 招待メール  |                                                                     |
| 登録   | 例7       | 招待对于   |                                                                     |
|      |          |        |                                                                     |
|      |          |        |                                                                     |
|      |          |        |                                                                     |
|      | <u> </u> | 登録 797 | 登録         クリ7         招待メール           受診         ワリ7         居待メーb |

2. 証憑アップロード

## スマホアプリで撮影・アップロード

スマホアプリにログインするには事前にスマホIDの発行が必要です。(8頁を参照してください。)

- 1. スマホ用のURLは https://app.keeperclub.net/sp です。必ずスマートフォンでアクセスしてください。
- 2. スマホIDとパスワードを入力してログインをタップします。

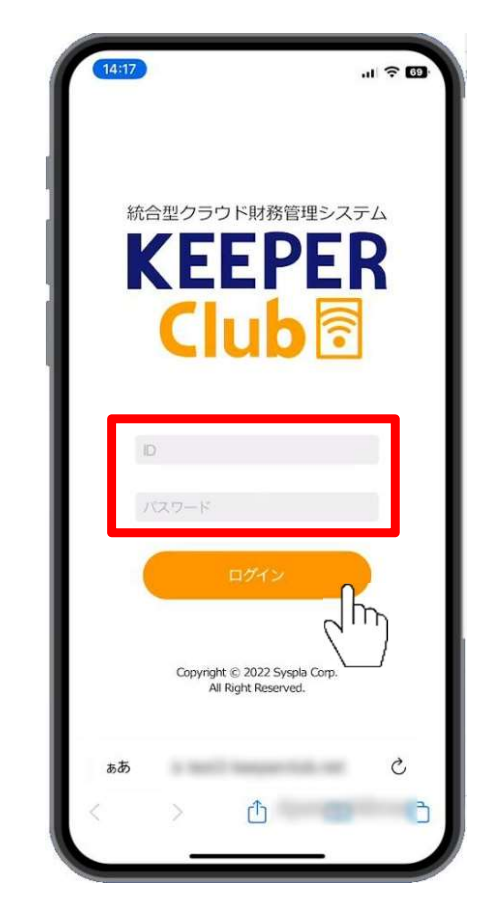

- 3. 「DeNCHO」をタップします。
  - ※「KiCHO」は電子帳簿保存法に則した証憑保管は行わず、単に証憑から仕訳を作成するだけの場合に選択します。詳細は「KiCHO使い方ガ イド」でご確認ください。
- 4. 複数ファイルを一斉送信する場合は同種の証憑であることが必要など注意事項をお読みの上、OKをタップします。
- 5. これからスマホで撮影・送信する証憑の種別に合わせ、オレンジ色の「領収書/請求書/その他」をタップします。
  - ※「通帳」は現時点では未対応のため選択できません。

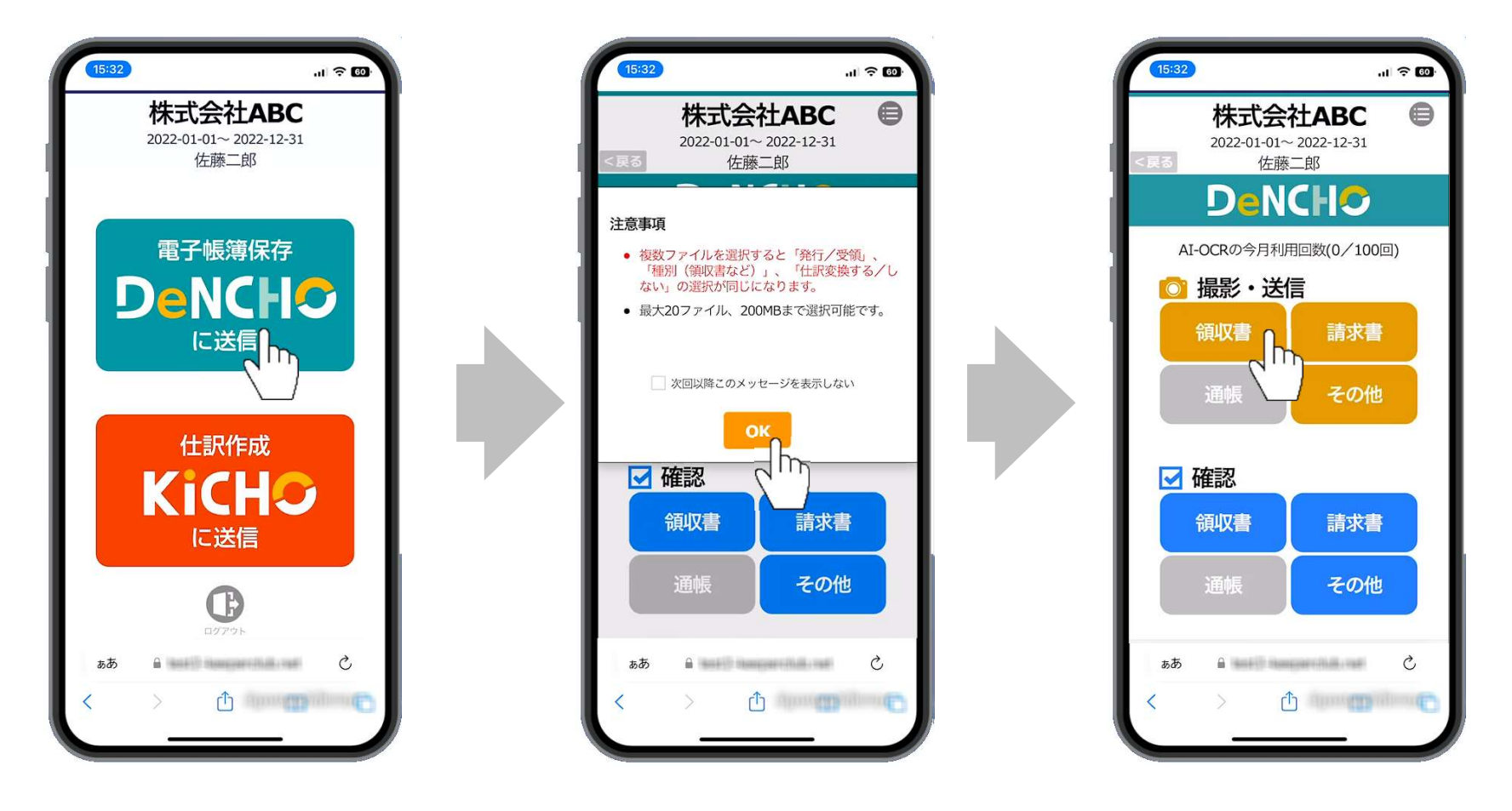

#### DeNCHC 使い方ガイド 2.証憑アップロード スマホアプリで撮影・アップロード

- 6.「写真ライブラリ\*」を選択するとカメラロールに撮り貯めた証憑を選択して送信できます。(複数送信可)「写真またはビデオを撮る\*」を選択すると撮影モードに移り、1枚ずつ撮影して送信になります。「ブラウズ\*」は所定の場所に保存された証憑を選択して送信できますが、通常は使用しません。
- 7.6.で「写真またはビデオを撮る※」を選択すると撮影モードに切り替わります。5.で選択した証憑を撮影します。
- 8.「写真を使用※」をタップすると証憑画像がDeNCHOに送信されます。取り直す場合は「再撮影※」をタップします。

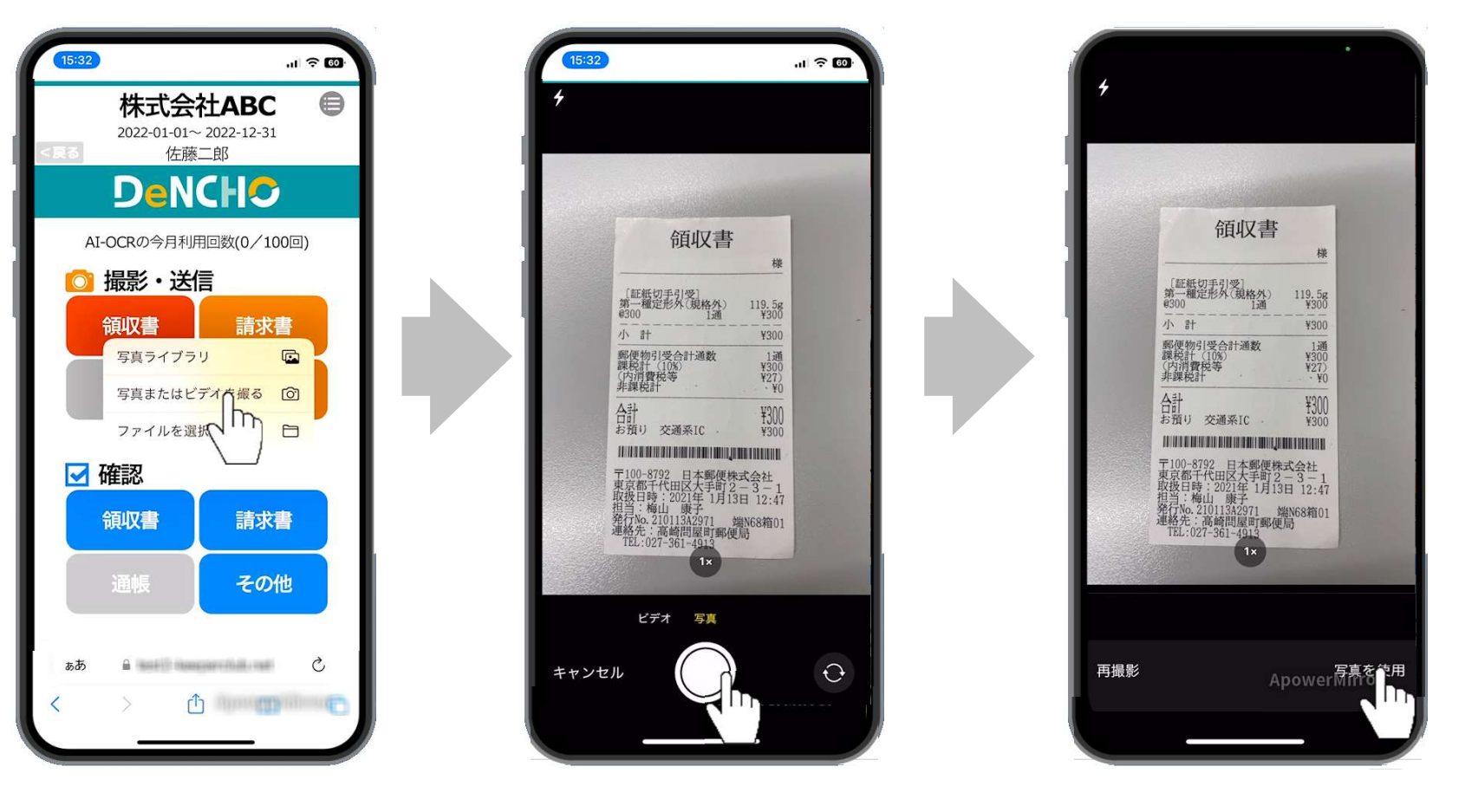

#### ※機種により表現が異なりますので適宜お読み替えください。

#### DeNCHC 使い方ガイド 2.証憑アップロード スマホアプリで撮影・アップロード

- 9. これから送信する証憑の諸情報を入力する画面が表示されます。「スキャナ保存 | 電子取引」「仕訳変換する | 仕訳 変換しない」「受領 | 発行」の選択は必須です。「取引日付」「取引先」「合計金額」は電子帳簿保存の必須項目で すが、スマホから送信する時点では空白のままで送信可能です。一番下までスクロールすると表示される「OK」を タップするとDeNCHOへの送信が完了します。
  - ※「仕訳変換する」を選択すると、DeNCHOへの証憑送信と同時にKiCHOで仕訳が作成されます。
  - ※「仕訳変換する」「領収書」「受領」を選択した場合は「現金」など支払科目を指定できます。
  - ※ 「仕訳変換する」「領収書/納品書/請求書」「受領」を選択して送信すると、「取引日付」「取引先」「合計金額」「10%税込」〜「非課税」に未入 カの項目があればAI-OCRによる読み取りが行われます。(AI-OCRの契約が有効で、契約回数の上限を超えていないことが前提になります。)
  - ※「10%税込」~「非課税」を入力する場合は、「10%税込」~「非課税」の計が「合計金額」と一致するように入力してください。

| える    |         |              |          |  |  |  |
|-------|---------|--------------|----------|--|--|--|
| 創     | 収書の     | 情報を登録        |          |  |  |  |
| スキャナ係 | 府       | 電子取引         |          |  |  |  |
| 仕訳変換す | 13      | 仕訳変換し        | ない       |  |  |  |
| 領収書   |         |              |          |  |  |  |
| 受領    |         | 発行           |          |  |  |  |
| 科目を選択 | *       | 補助を選択        | ٠        |  |  |  |
| 取引日付  |         |              |          |  |  |  |
| 取引先   |         |              |          |  |  |  |
| 金額    |         |              | C        |  |  |  |
| 電話番号  |         |              |          |  |  |  |
| 登録番号  |         |              |          |  |  |  |
|       | 〕適格請求   | 書            | 3        |  |  |  |
| 10%税込 |         |              | 0        |  |  |  |
| 又は税抜  |         |              | 0        |  |  |  |
| ಶ್ರಹ  | est2-ke | eperclub.net | C        |  |  |  |
| < >   | ſ       | 1 management | dinner ( |  |  |  |

#### **DeNCHO** 使い方ガイド 2.証憑アップロード スマホアプリで撮影・アップロード

- 10. 6.で「フォトライブラリ\*」を選択した場合は選択モードに切り替わります。4.で選択した証憑をタップします。(複 数選択可)5.で選択した証憑以外の画像は選択しないでください。
- 11. 「追加\*」をタップするとこれから送信する証憑の諸情報を入力する画面が表示されます。10.で選択した証憑すべて に同一の情報が登録されますのでご注意ください。「取引日付」以下は入力不可です。一番下までスクロールすると 表示される「OK」をタップするとDeNCHOへの送信が完了します。

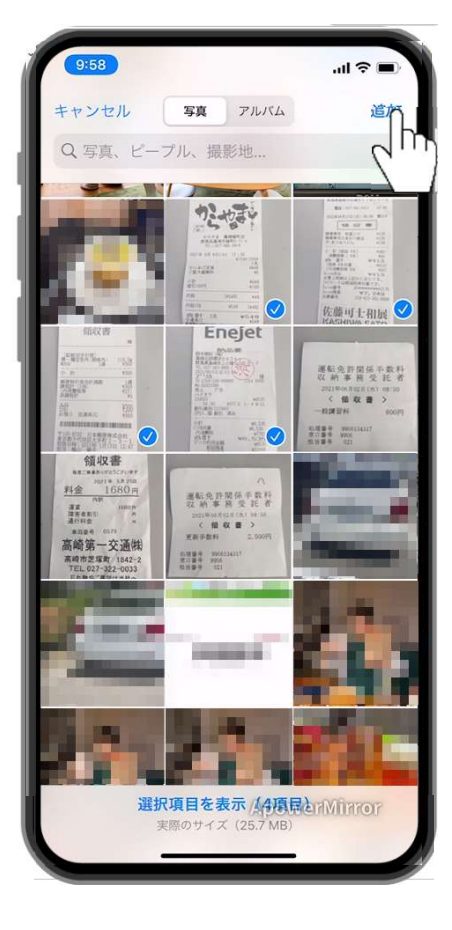

- 7 03 <戻る 領収書の情報を登録 スキャナ保存 電子取引 仕訳変換する 仕訳変換しない 領収書 -受領 発行 取引日付 ٠ 取引先 . 全額 Ô 10%853 Ô 权限 ō 24 1285 Ő E384P8 0 权限 õ <u>又</u>は 8% 8285 Ö Ĉ · WART - Annual Contract - Annual - Annual - Ann

#### ※機種により表現が異なりますので適宜お読み替えください。

# **DeNCHO** 使い方ガイド 2.証憑アップロード スマホアプリで撮影・アップロード

11. 誤って証憑を送信した場合は青色の「領収書/請求書/その他」をタップします。自分のスマホIDで送信が完了したレシート・領収書が確認できます。

※ 既にKiCHO側で仕訳変換が完了した証憑画像は表示されません。

- 12. 「選択」をタップすると画像が選択可能になります。ゴミ箱アイコンをタップすると、選択した画像がゴミ箱に移動 されます。
  - ※ DeNCHOはタイムスタンプを付与せず、保管後の証憑の訂正・削除を不可としていますので、完全削除ではなく。ゴミ箱移動になります。

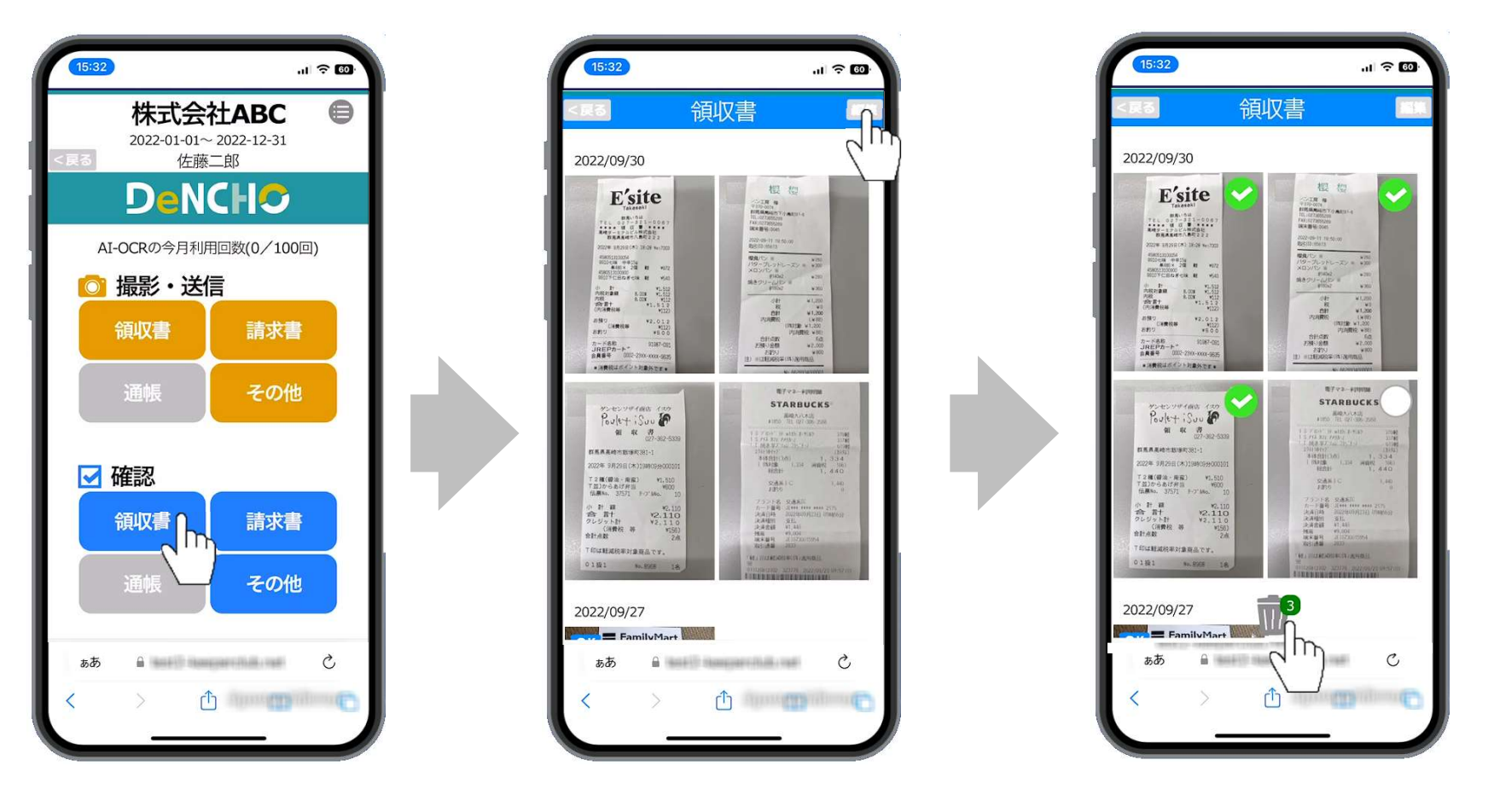

# DeNCHOからアップロード

アップロードの方法は「ファイルアップロード」と「スキャン」の2種類あります。「ファイルアップロード」はJPG、 PNG、PDFのいずれかの形式で作成された証憑ファイルをアップロードする場合に選択します。「スキャン」は紙で受領 した証憑を直接スキャナ(ScanSnap)で読み取り、そのままアップロードする場合に選択します。

※電子帳簿保存法に則して保管する必要のない証憑から仕訳を作成する場合はKiCHOをご利用ください。

- 1. 管理ID又はスタッフIDでログインした場合はクライアントマネージャーでデータ選択後、共有ID (7頁参照) でログ インした場合はログイン直後に「KEEPER Clubクラウドサービス」が開きます。「DeNCHO」をクリックします。
- 2. DeNCHOホーム画面に進みます。「ファイルアップロードはこちら」又はアップロードアイコンをクリックします。

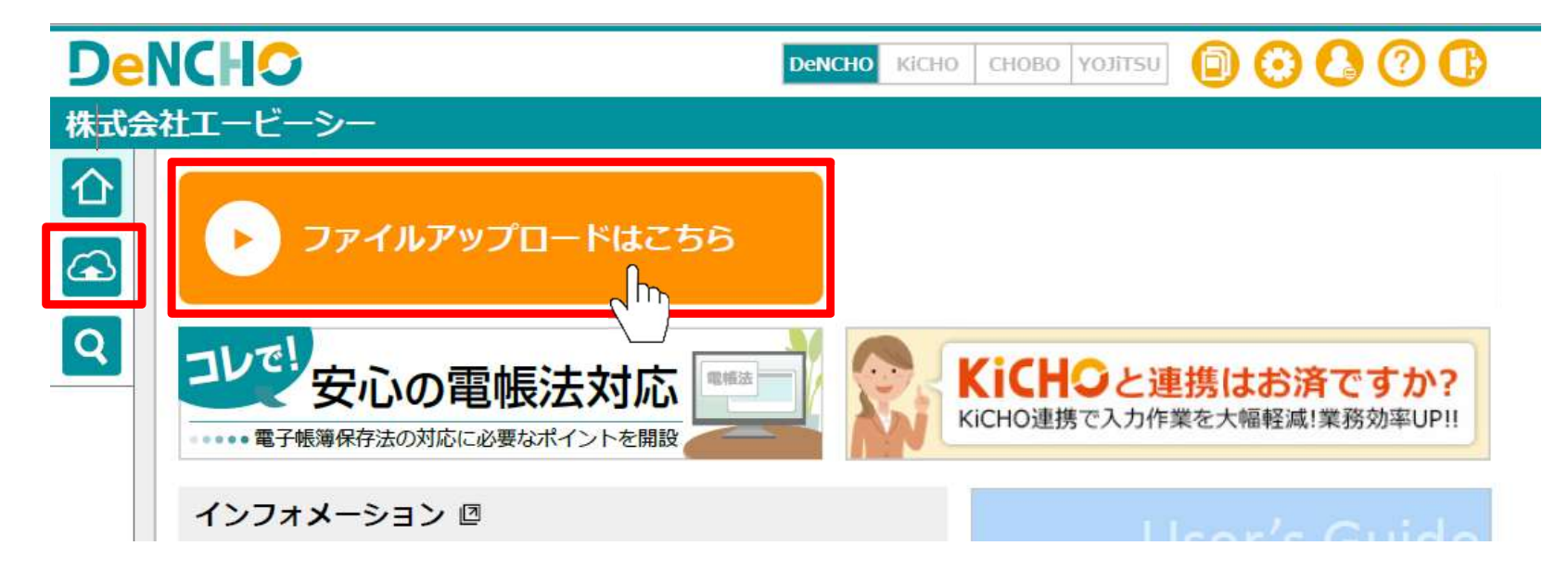

#### **DeNCHO** 使い方ガイド 2.証憑アップロード DeNCHOからアップロード

3. AI-OCR未契約の場合は以下のメッセージが出ます。契約すると証憑から日付・支払先・金額等を解析します。現在は「領収書」「納品書」「請求書」に対応しています。未契約でもアップロードは可能ですが、日付・支払先・金額等は証憑を参照しながら手入力になります。「AI-OCRを申し込む」をクリックすると「ユーザー設定>AI-OCR」に遷移します。AI-OCRは有料です。「AI-OCRの回数追加」をクリックすると何回追加するかの確認画面が出ます。回数を設定して「登録」をクリックします。最後の確認画面で同意するとAI-OCRが利用可能になります。

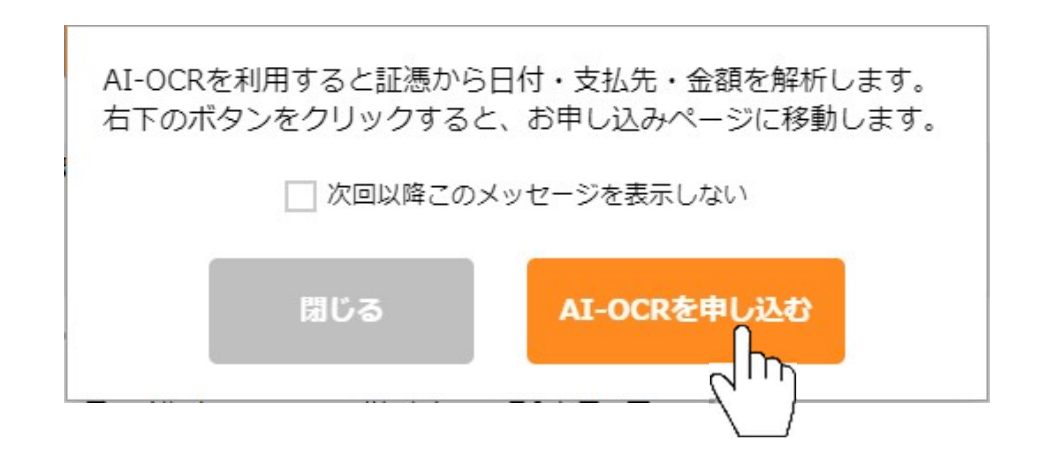

4. 証憑アップロード画面が開きます。ファイル化された証憑(JPEG、PNG、PDF)をアップロードする場合は「ファイ ルアップロード」を選び、グレーの枠に証憑ファイルをドラッグアンドドロップします。グレーの枠をクリックして ファイル選択画面を開くこともできます。

※複数選択する場合は同じ種類の証憑を選択してください。(領収書と請求書など、種類が異なる証憑を同時に選択しないでください。) ※直接スキャナ(ScanSnap)で読み取り、そのままアップロードする場合は9.(21頁)をお読みください。

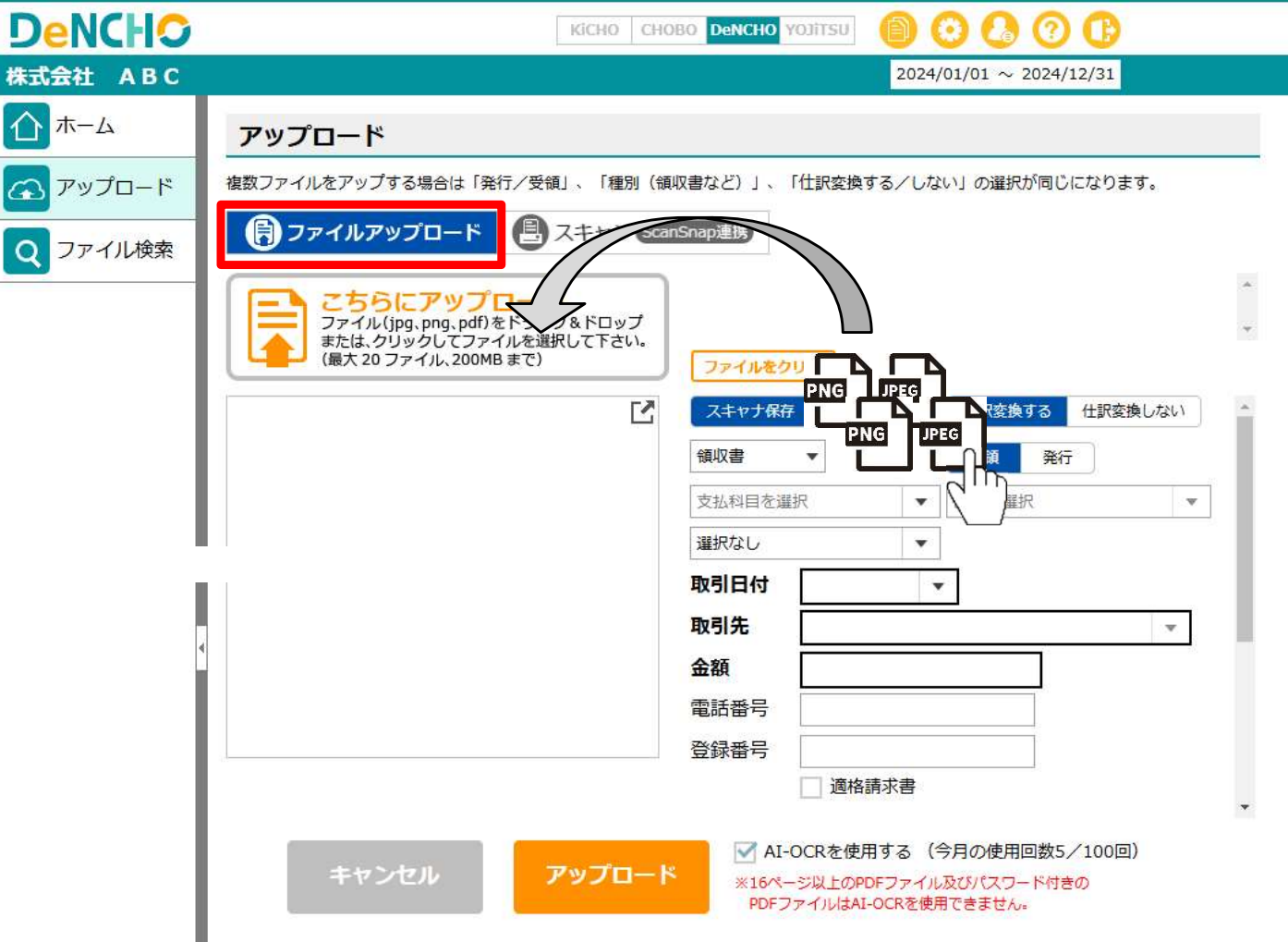

5.3.で選択した証憑がプレビュー表示されます。複数選択した場合は「<」「>」で前後の証憑に切り替えられます。

| )e  | NCHO                                                                                 | Кісно сново                               | DeNCHO YOJITSU                                      | 00000                              |
|-----|--------------------------------------------------------------------------------------|-------------------------------------------|-----------------------------------------------------|------------------------------------|
| 云会  | 社ABC                                                                                 |                                           |                                                     | $2023/01/01 \sim 2023/12/31$       |
| Y   | アップロード                                                                               |                                           |                                                     |                                    |
| 2   |                                                                                      | 収書など)」、「仕訳す                               | を換する/しない」の選                                         | 択が同じになります。                         |
| 2   | ファイル (jpg、png、pdf) をドラッグ&ドロップ<br>または、クリックしてファイルを選択して下さい。<br>複数選択可 (星本20ファイル 200MBまで) | 目 領収書_2023                                | 071… 取消⊗ 自 徒                                        | 與以書_2023070… 取消⊗ ▲                 |
|     | 1/2の画像を表示                                                                            | ファイルをクリア                                  | <b>重子取引</b> 仕訳容                                     | 操する 仕訳変換しない                        |
|     |                                                                                      | 種別を選択 ▼                                   | 受領                                                  | 発行                                 |
|     | 27U077#                                                                              | 取引日付                                      |                                                     |                                    |
|     |                                                                                      | 金額                                        |                                                     |                                    |
|     | 飯塚店<br>TEL 027-360-3001                                                              | 電話番号                                      |                                                     |                                    |
|     | 2023年07月16日(日) 17時20分<br><b>合頁 山又 言正</b>                                             | 登録番号                                      | 意格請求書                                               |                                    |
|     | 4571157252223 3倍                                                                     | 10%税込                                     | 又は                                                  |                                    |
| - 1 |                                                                                      | 10%税抜                                     | 消費                                                  | 記税額                                |
|     | キャンセル アップロート                                                                         | 10%税抜<br>✓ AI-OCRを<br>※16ページ以上<br>PDFファイル | 消費<br>を使用する (今月の使<br>のPDFファイル及びパス<br>はAI-OCRを使用できませ | 現税額<br>用回数1/100回)<br>つード付きの<br>たい。 |

6. 赤枠の項目は必須です。3.で選択した証憑に合わせてお選びください。「仕訳変換する」を選ぶと証憑がDeNCHOに アップロードされるのと同時にKiCHOに仕訳が作成されます。

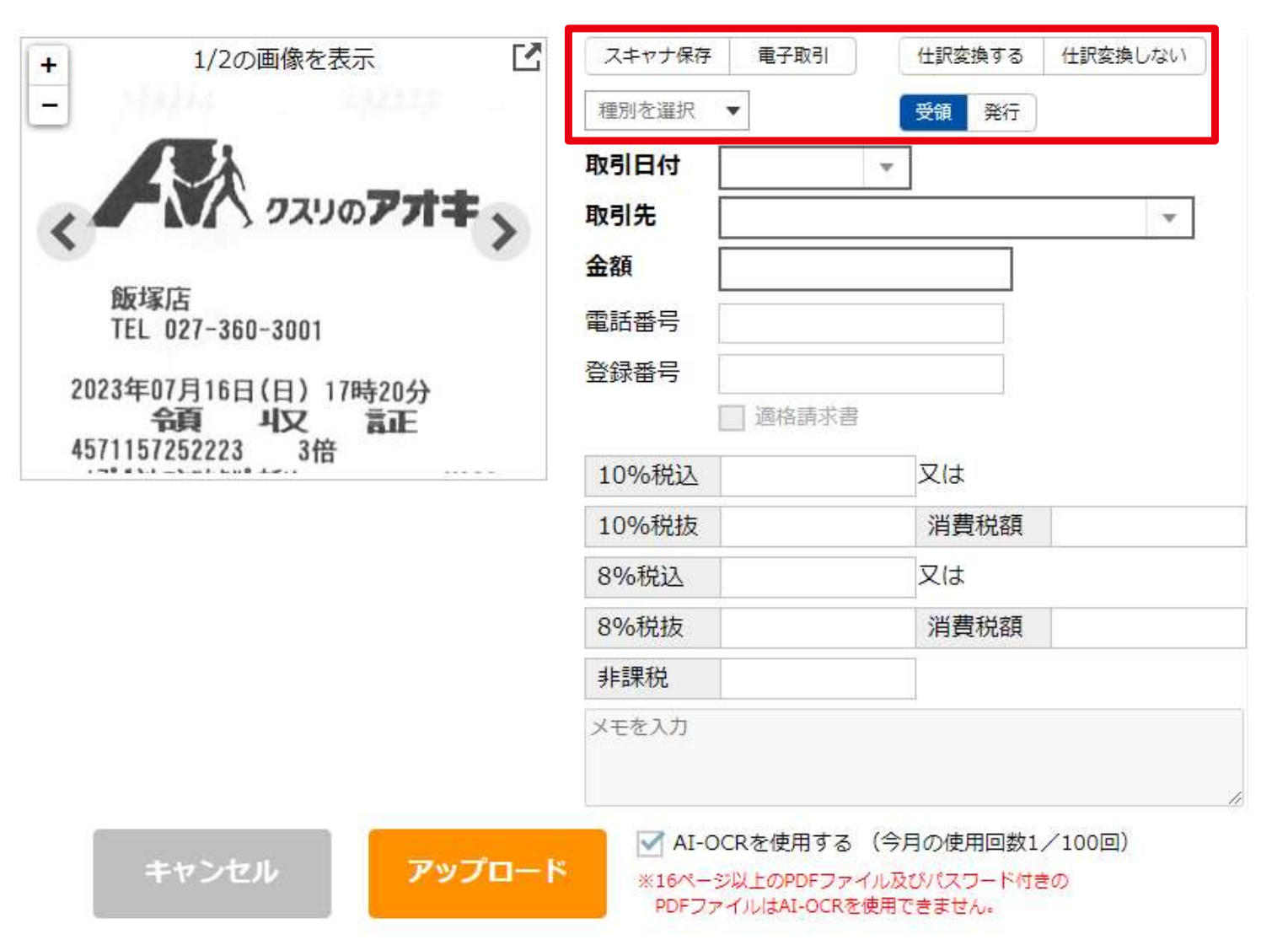

#### **DeNCHO** 使い方ガイド 2.証憑アップロード DeNCHOからアップロード

- 7.「取引日付」「取引先」「合計金額」は3.で1証憑だけ選択した場合に入力可能です。「取引日付」「取引先」「合計 金額」は電子帳簿保存の必須項目ですが、空白のままでもアップロード可能です。「10%税込」~「非課税」は「仕 訳変換する」を選択した場合にKiCHO側で必要な項目になります。未入力のままでもアップロードできますが、 DeNCHO側で金額を入力する場合は「合計金額」= 「10%税込」~「非課税」の合計となるように入力してください。 AI-OCR \*を契約すると、「AI-OCRを使用する」が有効になります。チェックONでアップロードすると「取引日付」 「取引先」「合計金額」「電話番号」「登録番号」「10%税込」~「非課税」の未入力項目に読み取り結果がセット されます。
  - ※ AI-OCRは「ユーザー設定>AI-OCR」で契約できます。 AI-OCRは有料です。
  - ※ 現在、 AI-OCRによる「取引日付」「取引先」「合計金額」等の読み取りは、種別が「領収書」「納品書」「請求書」の場合に対応しています。
  - ※ 「取引先」「電話番号」「登録番号」が入力又はAI-OCRにより読み取りされると、アップロード完了時点で「変換ルール」が自動作成されます。次回に 同じ「電話番号」「登録番号」が入力又はAI-OCRにより読み取りされると、「取引先」が空欄だった場合は「変換ルール」に登録された「取引先」が セットされます。
- 8. 「アップロード」をクリックすると、証憑のアップロードが実行されます。

| 1/2の画                | i像を表示        |      | スキャナ保存 | 電子取引        | 仕訳変換する  | 住訳変換しない |
|----------------------|--------------|------|--------|-------------|---------|---------|
| 232224               |              |      | 種別を選択・ | •           | 受領 発行   |         |
|                      |              |      | 取引日付   |             | Ψ.      |         |
|                      | フスリのアオキ      | 5    | 取引先    |             | _       | v       |
|                      |              | ·    | 金額     |             |         |         |
| 飯塚店<br>TEL 027-360-3 | 3001         |      | 電話番号   |             |         |         |
| 2022年07日16日(         | []) 178±20/) |      | 登録番号   |             |         |         |
| 名頁 시                 | 又言正          |      |        | 適格請求書       |         |         |
| 4571157252223        | 3倍           |      | 10%税込  |             | 又は      |         |
|                      |              |      | 10%税抜  |             | 消費税額    |         |
|                      |              |      | 8%税込   |             | 又は      |         |
|                      |              |      | 8%税抜   |             | 消費税額    |         |
|                      |              |      | 非課税    |             |         |         |
|                      |              |      | メモを入力  |             |         |         |
|                      |              |      |        |             |         |         |
|                      | _            |      |        | りち/使用する (   |         | (100回)  |
| キャンセル                | <b>ア</b> ッフ  | プロード | AFOC   | ATOPOPOTATI |         | / 100m) |
|                      |              | 2    | PDF77  | イルはAI-OCRを使 | 用できません。 |         |
|                      |              | 1.   |        |             |         |         |

#### **DeNCHO** 使い方ガイド 2.証憑アップロード DeNCHOからアップロード

- 9. PFU社のスキャナー『ScanSnap』にセットした証憑を読み取り、そのままアップロードする場合は「スキャン」を選択します。本機能の利用条件は以下の通りです。
  - ①パソコンのOSとWebブラウザがKEEPER Clubの動作環境で推奨する通りであること
  - ②パソコンに『ScanSnapHome』がインストールされていること
  - ③『ScanSnap』本体が「iX1600、iX1400、iX1300、iX100、SV600」のいずれかであること
  - ④『ScanSnap』本体の電源が入った状態でパソコンと接続されていること

「スキャン」ボタンをクリックすると、『ScanSnap』本体にセットした証憑をそのまま読み取り、アップロードします。 領収書・納品書・請求書の場合はAi-OCRを使用することで日付・金額・取引先(請求先)の読み取りが可能です。(Ai-OCRを使用する場合は「ユーザー設定 < AI-OCR」で利用回数のお申し込みが必要です。)

※ 連続でスキャンする場合、 赤点線枠内の項目が同一の証憑を『ScanSnap』本体にセットしてください。

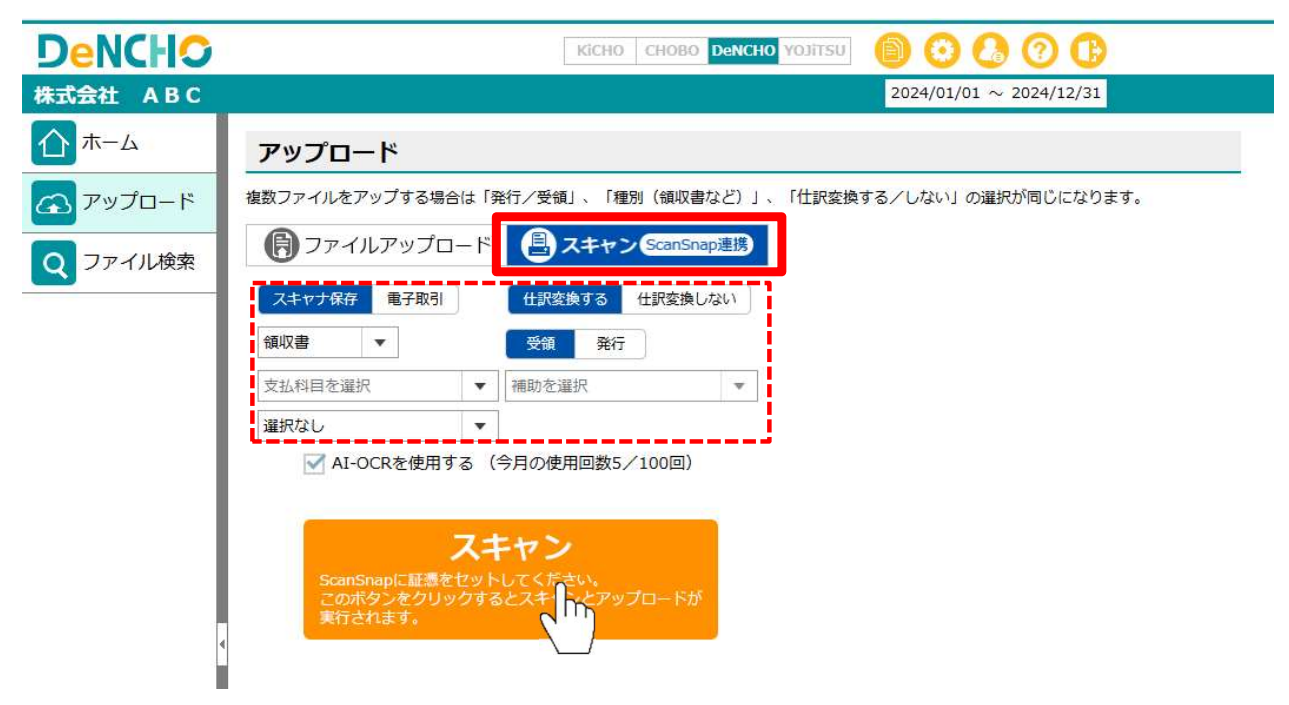

3. ファイル検索

#### 検索方法

スマホアプリで撮影・送信、及びDeNCHOで直接アップロードした証憑は「ファイル検索」で確認できます。

1. ホーム画面で検索アイコンをクリックします。

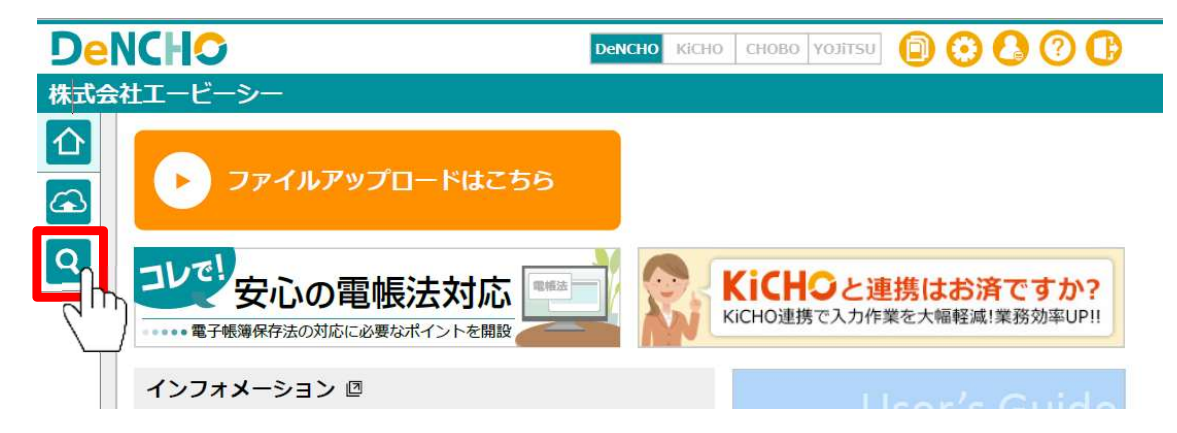

2. 「ファイル検索」が開きます。アップロード順に全証憑がリスト表示されています。指定した条件に合致する証憑に 絞って表示する場合は「アップロードした書類はこちらで検索」左側の▼をクリックしてください。各項目の説明は

| 株式会社ABO   | C 9月です 2022                     | /01/01 ~ 2022/ | 12/31        |                       |             |              |                    |     |     |      |        |           |               |
|-----------|---------------------------------|----------------|--------------|-----------------------|-------------|--------------|--------------------|-----|-----|------|--------|-----------|---------------|
| <b></b> ; | アイル検索                           |                |              |                       |             |              |                    |     |     |      |        |           |               |
|           |                                 |                |              |                       |             |              |                    |     |     |      |        |           |               |
| <b>E</b>  | マップロードした書類は                     | こちらで検索         | Q検索          | 検索クリア                 | ゴミ箱の        | のファイル        | 表示                 |     |     |      |        |           |               |
|           | マップロードした書類は                     | こちらで検索         | Q.検索         | 検索クリア                 | ゴミ箱の        | のファイル        | 表示                 |     |     |      |        |           |               |
|           |                                 | こちらで検索         | Q. 検索        | 検索クリア                 | ゴミ箱の        | カファイル        | 表示                 |     |     |      |        |           | 表示            |
|           | マップロードした書類は<br>マップロード<br>ファイル名マ | こちらで検索         | Q 検索<br>取引先▽ | 検索クリア<br><b> 金額</b> マ | ゴミ箱の<br>形式▽ | Dファイル<br>種別マ | 表示<br>区 <b>分</b> ▽ | 仕訳▽ | ×€∆ | 担当者▽ | KiCHO⊽ | アップロード日時▽ | 表示<br>ファイルNet |

# 項目説明1~3

| NCH                                                                                                    | 0                                                                                                    |                                                                                                    |                                                                                                    |                                                |                                                                                                    |                                                                                                    |                           |                                                |                                                                                                    | KICHO CHOB                                                                                     | 0 DeNCH        | o yojitsu 👔                                                                                                    |                                                                                                    |
|----------------------------------------------------------------------------------------------------|----------------------------------------------------------------------------------------------------|----------------------------------------------------------------------------------------------------|----------------------------------------------------------------------------------------------------|------------------------------------------------|----------------------------------------------------------------------------------------------------|----------------------------------------------------------------------------------------------------|---------------------------|------------------------------------------------|----------------------------------------------------------------------------------------------------|------------------------------------------------------------------------------------------------|----------------|----------------------------------------------------------------------------------------------------|----------------------------------------------------------------------------------------------------|
| HABC                                                                                                    |                                                                                                    |                                                                                                    |                                                                                                    |                                                |                                                                                                    |                                                                                                    |                           |                                                |                                                                                                    |                                                                                                |                | 2023/0                                                                                                    | $1/01 \sim 2023/12/3$                                                                                                    |
| ファ                                                                                                    | イル検索                                                                                                    |                                                                                                    |                                                                                                    |                                                |                                                                                                    |                                                                                                    |                           |                                                |                                                                                                    |                                                                                                |                |                                                                                                    |                                                                                                    |
| 7                                                                                                    | マップロードした書類はこう                                                                                                    | ちらで検索                                                                                                    |                                                                                                    | 検索クリア                                          | )<br>ゴミ箱の                                                                                                    | ロファイル                                                                                                    | 表示                        |                                                |                                                                                                    |                                                                                                |                |                                                                                                    |                                                                                                    |
| 日付·<br>(4)                                                                                                    | 取引先・金額<br>入力完了 未完了                                                                                                    | ( <b>5</b> )7-11                                                                                                   | 8を入力 <b>6</b>                                                                                                    |                                                | 取引年月                                                                                                    | 3日 🔻                                                                                                    | □ ₫<br>( <b>7</b> 03      | 2欄表示<br> 先名を入力                                 |                                                                                                    | 2 空欄表示                                                                                         | 2~             | 取引金額上限                                                                                                    |                                                                                                    |
| <u> </u>                                                                                                    |                                                                                                    | 10 - //                                                                                                    |                                                                                                    |                                                | (12)                                                                                                    | 輩択なし                                                                                                    |                           | 受領                                             | 発行                                                                                                    |                                                                                                |                |                                                                                                    |                                                                                                    |
| ( <b>9</b> )                                                                                                    | キャナ保存 電子取引                                                                                                    | O ITAKS                                                                                                    | 2月9 つ - 江訳変換しんい                                                                                                    | HIJI'GLABET/N                                  |                                                                                                    |                                                                                                    |                           |                                                | 2012                                                                                                    |                                                                                                |                |                                                                                                    |                                                                                                    |
| (9) ×                                                                                                    | キャナ保存 电子取引<br>プロード年月日 ▼ 14                                                                                                    | を選択                                                                                                    | · (15)仕訳変                                                                                                    | 換済 仕訳変換                                        | 待 (1                                                                                                    | <b>6</b> )771U                                                                                                    | No.を入力                    | an.                                            | 「見を入力                                                                                                    |                                                                                                |                |                                                                                                    |                                                                                                    |
|                                                                                                    |                                                                                                    | 」<br>UDO (Taky)<br>を選択                                                                                             | ■ 9 5 - TER #19 0.401                                                                                                    | 換済 仕訳変換                                        | 待 (                                                                                                    | <b>6</b> ตาม                                                                                                    | No.を入力                    |                                                | 1000を入力                                                                                                    |                                                                                                |                |                                                                                                    | = 20                                                                                                    |
| 9 ×<br>13 ν ν<br>Δ CS<br>λ カ ν                                                                                                 | Fャナ保存<br>可ロード年月日 ▼ (4)<br>Vダウンロード<br>ファイル名マ                                                                                                    | ● 11 m m m m m m m m m m m m m m m m m m                                                                           | 1999日 - (List & HE U) 401                                                                                                    | ④ ▲ 墨 ) 、                                      | 待<br>形式▽                                                                                                    | ⑥アイル ● アイル 種別マ                                                                                                    | No.を入力<br>区分マ             | 仕訳▽                                            | الله المعالم المعالم المعالم المعالم المعالم المعالم المعالم المعالم المعالم المعالم المعالم المعالم المعالم ا<br>معالم المعالم المعالم المعالم المعالم المعالم المعالم المعالم المعالم المعالم المعالم المعالم المعالم المعالم ال | 担当者▽                                                                                           | KiCHO⊽         | アップロード日時▽                                                                                                    | 表示 20 、<br>ファイルNo▼                                                                                                    |
| ()<br>()<br>()<br>()<br>()<br>()<br>()<br>()<br>()<br>()<br>()<br>()<br>()<br>(                                                | <ul> <li>キャナ保存 电子取引</li> <li>ブロード年月日 ▼ (4)当?</li> <li>Vダウンロード</li> <li>ファイル名マ</li> <li>見積書_20230217_株式会社…</li> </ul>                                                                                                    | ○ 11 m 3 m 3 m 3 m 3 m 3 m 3 m 3 m 3 m 3                                                                           | 19935 - TERESEUAU<br>▼ (15)<br>世訳変:<br>取引先マ                                                                                                    | 使 △ ▲ 型 ×                                      | 待<br>形式▽                                                                                                    | <ul> <li>● アイル</li> <li>● アイル</li> <li>● 種別マ</li> <li>● 領収書</li> </ul>                                                                         | No.を入力<br>区分マ             | <b>仕訳</b> ▽                                    | کی<br>پور<br>کو                                                                                                    | 担当者マ<br>ユーザ-ID                                                                                 | <b>KiCHO</b> ⊽ | <b>アップロード日時</b> マ<br>2023/03/07 17:00:02                                                                                                    | 表示 20 、<br>ファイルNo▼<br>d_0000000025                                                                                               |
| ()<br>()<br>()<br>()<br>()<br>()<br>()<br>()                                                                                   | <ul> <li>キャナ保存 电子取引</li> <li>ブロード年月日 ▼ (1)</li> <li>Vダウンロード</li> <li>ファイル名マ</li> <li>見積書_20230217_株式会社…</li> <li>見積書_20230302_株式会社…</li> </ul>                                                                                   | ① (工計算) 2 注 計算                                                                                                    | 19935 - TERSEUAU<br>▼<br>15<br>世訳変:<br>取引先マ                                                                                                    | (上三)×<br>換済 仕訳変換<br><u> 金額</u> ▽               | 待<br>形式▽<br>電子<br>電子                                                                                                    | <ul> <li>● アイル</li> <li>● アイル</li> <li>● 種別マ</li> <li>● 領収書</li> <li>● 見積書</li> </ul>                                                          | No.を入力<br>区分▽             | 仕訳▽<br>-<br>-                                  | ▲                                                                                                    | <u>担当者</u> マ<br>ユーザーID<br>ユーザーID                                                               | KiCH0 ⊽        | <b>アップロード日時</b> マ<br>2023/03/07 17:00:02<br>2023/03/07 16:59:25                                                                                                    | 表示 20<br>ファイルNo▼<br>d_0000000025<br>d_0000000024                                                                                 |
| (<br>3)<br>3)<br>2)<br>3)<br>2)<br>3)<br>3)<br>2)<br>3)<br>3)<br>4)<br>5)<br>5)<br>5)<br>5)<br>5)<br>5)<br>5)<br>5)<br>5)<br>5 | Fヤナ保存 电子取引<br>ブロード年月日 ▼ (14)<br>ジロード年月日 ▼ (14)<br>ジロード<br>ファイル名マ<br>見積書_20230217_株式会社…<br>見積書_20230302_株式会社…<br>領収書_230207_からやま_5…                                                                                               | EH付マ<br>2023/02/07                                                                                                 | 28933 - 田家変通UAU<br>▼<br>取引先マ<br>からやま                                                                                                    | 使 C ▲ 差 () ↓ ↓ ↓ ↓ ↓ ↓ ↓ ↓ ↓ ↓ ↓ ↓ ↓ ↓ ↓ ↓ ↓ ↓ | 待<br>形式▽<br>電子<br>スキャナ                                                                                                    | <ul> <li>● アイル</li> <li>● アイル</li> <li>● 種別マ</li> <li>● 額収書</li> <li>● 頭収書</li> </ul>                                                          | No.を入力<br>区分▽<br>受領       | 仕訳▽<br>-<br>-<br>○                             | ▲                                                                                                    | 担当者マ<br>ユーザーID<br>ユーザーID<br>ユーザーID                                                             | KiCHO⊽<br>6    | <b>アップロード日時</b> マ<br>2023/03/07 17:00:02<br>2023/03/07 16:59:25<br>2023/03/06 14:51:56                                                                                                    | 表示 20 、<br>ファイルNo▼<br>d_0000000025<br>d_0000000024<br>d_0000000013                                                               |
| (9) ×3<br>(13) <sup>7</sup> y<br>(2) CS<br>λητ<br>(2)<br>(2)<br>(2)<br>(2)<br>(2)<br>(2)<br>(2)<br>(2)<br>(2)<br>(2)           | Fヤナ保存 电子取引<br>ブロード年月日 ▼ (1)<br>マロード年月日 ▼ (1)<br>アオル名マ<br>見積書_20230217_株式会社…<br>見積書_20230302_株式会社…<br>領収書_230207_からやま_5…<br>納品書_20230303_株式会社…                                                                                    | EH村マ 2023/02/07 2023/03/03                                                                                         | ■ 9 3 - 世界変通りない ■ 15 仕訳変: ■ 取引先マ からやま 株式会社ディクーン                                                                                                    | 換済 仕訳変換<br><u>金額</u> ▽<br>594<br>27,148        | 待<br>形式▽<br>電子<br>スキャナ<br>電子<br>電子<br>電子                                                                                         | <ul> <li>▶ アイルは</li> <li>種別マ</li> <li>領収書</li> <li>領収書</li> <li>納品書</li> </ul>                                                                 | No.を入力<br>区分▽<br>受領       | 仕訳マ<br>                                        | ▲                                                                                                    | 担当者マ<br>ユーザーID<br>ユーザーID<br>ユーザーID<br>ユーザーID<br>ユーザーID                                         | KiCHO⊽<br>6    | <b>アップロード日時</b> マ<br>2023/03/07 17:00:02<br>2023/03/07 16:59:25<br>2023/03/06 14:51:56<br>2023/03/03 19:21:30                                                                                     | 表示 20 、<br>ファイルNo▼<br>d_0000000025<br>d_0000000024<br>d_0000000013<br>d_0000000012                                               |
| ()<br>()<br>()<br>()<br>()<br>()<br>()<br>()<br>()<br>()                                                                       | Fヤナ保存 电子取引<br>ブロード年月日 ▼ (4)<br>ブロード年月日 ▼ (4)<br>「クロード<br>ワァイル名マ<br>見積書_20230217_株式会社…<br>見積書_20230302_株式会社…<br>領収書_230207_からやま_5…<br>納品書_20230303_株式会社…                                                                          | EH付マ 2023/02/07 2023/02/07 2023/02/07 2023/02/07                                                                   | Ref 0/401     TEREIGUAU     TEREIGUAUU     TEREIGUAUU     TEREIGUAU     TEREIGUAUU     TEREIGUAUU     TEREIGUAUU     TEREIGUAUU     TEREIGUAUU     TEREIGUAUUU     TEREIGUAUUU     TEREIGUAUUU     TEREIGUAUUU     TEREIGUAUUU     TEREIGUAUUU     TEREIGUAUUUU     TEREIGUAUUU     TEREIGUAUUUU     TEREIGUAUUUU     TEREIGUAUUUUUUUUUUUUUUUUUUUUUUUUUUUUUUUUUUU                                                                                                    | 換済 仕訳変換<br>金額▽<br>594<br>27,148<br>26,455      | 待<br>形式▽<br>電子<br>スキャナ<br>電子<br>電子<br>電子                                                                                         | <ul> <li>● アイル</li> <li>種別マ</li> <li>額収書</li> <li>額収書</li> <li>納品書</li> </ul>                                                                  | No.を入力<br>区分▽<br>受領       | 仕訳マ<br>                                        | ↓                                                                                                    | 担当者マ<br>ユーザーID<br>ユーザーID<br>ユーザーID<br>ユーザーID<br>ユーザーID<br>ユーザーID                               | KiCHO⊽         | <b>アップロード日時</b> マ<br>2023/03/07 17:00:02<br>2023/03/07 16:59:25<br>2023/03/06 14:51:56<br>2023/03/03 19:21:30<br>2023/03/03 19:20:00                                                              | 表示 20<br>ファイルNo▼<br>d_0000000025<br>d_0000000013<br>d_0000000013<br>d_0000000012                                                 |
| (3)<br>(3)<br>(3)<br>(3)<br>(3)<br>(3)<br>(3)<br>(3)                                                                           | Fヤナ保存 电子取引<br>ブロード年月日 ▼ (4)<br>ブロード年月日 ▼ (4)<br>「クワンロード<br>ファイル名マ<br>見積書_20230302_株式会社…<br>現積書_20230302_株式会社…<br>領収書_230207_からやま_5…<br>納品書_2023033_株式会社…<br>納品書_20230227_株式会社…<br>納品書_20230227_株式会社…                             | CUD (生産生)<br>を選択 と選択 2023/02/07 2023/02/07 2023/02/07 2023/02/27 2023/02/27                                        | Ref 2 - (Link Big U)(40)     マ     (15)(仕訳変)     (15)(仕訳変)     (15)(ปま)     (15)(ปま)     (15)(ปま)     (15)(ปま)     (15)(ปま)     (15)(ปま)     (15)(ปま)     (15)(ปま)     (15)(ปま)     (15)(ปま)     (15)(ปま)     (15)(ปま)     (15)(ปま)     (15)(ปま)     (15)(ปま)     (15)(ปま)     (15)(ปま)     (15)(ปま)     (15)(ปま)     (15)(ปま)     (15)(Jt)     (15)(Jt)     (15)(Jt                                                                                                    | 換済 仕訳変換<br>金額マ<br>                             | 待<br>形式▽<br>電子<br>電子<br>電子<br>電子<br>電子<br>電子<br>電子<br>電子                                                                         | <ul> <li>● アイル</li> <li>種別マ</li> <li>額収書</li> <li>第品書</li> <li>納品書</li> <li>納品書</li> </ul>                                                     | No.を入力<br>区分▽<br>受領       | 任訳▽<br>                                        | ↓                                                                                                    | 担当者マ<br>ユーザーID<br>ユーザーID<br>ユーザーID<br>ユーザーID<br>ユーザーID<br>ユーザーID<br>ユーザーID                     | KiCHO⊽<br>6    | <b>アップロード日時</b> マ<br>2023/03/07 17:00:02<br>2023/03/07 16:59:25<br>2023/03/06 14:51:56<br>2023/03/03 19:21:30<br>2023/03/03 19:20:00<br>2023/03/03 19:18:46                                       | 表示 20<br>ファイルNo▼<br>d_0000000025<br>d_0000000013<br>d_0000000013<br>d_0000000011<br>d_0000000011                                 |
| (3)<br>(3)<br>(3)<br>(3)<br>(3)<br>(3)<br>(3)<br>(3)                                                                           | Fヤナ保存 电子取引<br>フロード年月日 ▼ (4)<br>ブロード年月日 ▼ (4)<br>ブロード年月日 ▼ (4)<br>万アイル名マ<br>見積書_20230302_株式会社…<br>現積書_20230302_株式会社…<br>領収書_230207_からやま_5…<br>納品書_2023033_株式会社…<br>納品書_20230227_株式会社…<br>納品書_20230227_株式会社…<br>領収書_230216_からやま_4… | EI付マ 2023/02/07 2023/02/07 2023/02/07 2023/02/27 2023/02/27 2023/02/27 2023/02/27 2023/02/27 2023/02/27 2023/02/16 | ■ 9 3 - (Linking U/401)           ▼         15           ■         15           ■         15           ■         15           ■         15           ■         15           ■         15           ■         15           ■         15           ■         15           ■         15           ■         15           ■         15           ■         15           ■         15           ■         15           ■         15           ■         15           ■         15           ■         15           ■         15           ■         15           ■         15           ■         15           ■         15           ■         15           ■         15           ■         15           ■         15           ■         15           ■         15           ■         15           ■         15           ■         15           ■ <t< td=""><td></td><td>待<br/>形式マ<br/>電子<br/>電子<br/>電子<br/>電子<br/>電子<br/>電子<br/>電子<br/>電子<br/>電子<br/>電子</td><td><ul> <li>●アイル</li> <li>種別マ</li> <li>領収書</li> <li>見積書</li> <li>領収書</li> <li>納品書</li> <li>納品書</li> <li>納品書</li> <li>納品書</li> <li>新品書</li> </ul></td><td>No.を入力<br/>区分マ<br/>受領<br/>受領</td><td><b>仕訳</b>▽<br/>-<br/>-<br/>-<br/>-<br/>-<br/>-<br/>-</td><td><br/>★モマ</td><td>担当者マ<br/>ユーザーID<br/>ユーザーID<br/>ユーザーID<br/>ユーザーID<br/>ユーザーID<br/>ユーザーID<br/>ユーザーID<br/>ユーザーID</td><td>KiCHO⊽<br/>6</td><td><b>アップロード日時</b>マ<br/>2023/03/07 17:00:02<br/>2023/03/07 16:59:25<br/>2023/03/06 14:51:56<br/>2023/03/03 19:21:30<br/>2023/03/03 19:20:00<br/>2023/03/03 19:18:46<br/>2023/03/03 19:06:50</td><td>表示 20<br/>ファイルNo▼<br/>d_0000000025<br/>d_0000000024<br/>d_0000000013<br/>d_0000000012<br/>d_0000000011<br/>d_0000000010</td></t<>                                                                                                    |                                                | 待<br>形式マ<br>電子<br>電子<br>電子<br>電子<br>電子<br>電子<br>電子<br>電子<br>電子<br>電子                                                             | <ul> <li>●アイル</li> <li>種別マ</li> <li>領収書</li> <li>見積書</li> <li>領収書</li> <li>納品書</li> <li>納品書</li> <li>納品書</li> <li>納品書</li> <li>新品書</li> </ul>  | No.を入力<br>区分マ<br>受領<br>受領 | <b>仕訳</b> ▽<br>-<br>-<br>-<br>-<br>-<br>-<br>- | <br>★モマ                                                                                                    | 担当者マ<br>ユーザーID<br>ユーザーID<br>ユーザーID<br>ユーザーID<br>ユーザーID<br>ユーザーID<br>ユーザーID<br>ユーザーID           | KiCHO⊽<br>6    | <b>アップロード日時</b> マ<br>2023/03/07 17:00:02<br>2023/03/07 16:59:25<br>2023/03/06 14:51:56<br>2023/03/03 19:21:30<br>2023/03/03 19:20:00<br>2023/03/03 19:18:46<br>2023/03/03 19:06:50                | 表示 20<br>ファイルNo▼<br>d_0000000025<br>d_0000000024<br>d_0000000013<br>d_0000000012<br>d_0000000011<br>d_0000000010                 |
| (3)<br>(3)<br>(3)<br>(3)<br>(3)<br>(3)<br>(3)<br>(3)                                                                           | Fヤナ保存 电子取引<br>フロード年月日 ▼ ()<br>ファイル名マ<br>見積書_20230302_株式会社…<br>現積書_20230303_株式会社…<br>領収書_230207_からやま_5…<br>納品書_20230303_株式会社…<br>納品書_20230227_株式会社…<br>額品書_20230227_株式会社…<br>領収書_230216_からやま_4…<br>請求書_20230217_Adobe             | 日付マ<br>2023/02/07<br>2023/02/07<br>2023/02/07<br>2023/02/27<br>2023/02/27<br>2023/02/16<br>2023/02/17              | ■ 4993 - TERENGUALT<br>■ 150 ±ERS:<br>■ 150 ±ERS:<br>■ 15 |                                                | 待<br>形式▽<br>電子<br>電子<br>スキャナ<br>電子<br>電子<br>スキャナ<br>電子<br>電子<br>スキャナ<br>電子<br>電子<br>電子<br>電子<br>電子<br>電子<br>電子<br>電子<br>電子<br>電子 | <ul> <li>● アイル</li> <li>種別マ</li> <li>領収書</li> <li>見積書</li> <li>領収書</li> <li>朝品書</li> <li>納品書</li> <li>納品書</li> <li>領収書</li> <li>第次書</li> </ul> | No.を入力<br>区分▽<br>受領<br>受領 | 4xv<br>                                        | 〕<br>●<br>まを入力<br>メモマ                                                                                                    | 担当者マ<br>ユーザーID<br>ユーザーID<br>ユーザーID<br>ユーザーID<br>ユーザーID<br>ユーザーID<br>ユーザーID<br>ユーザーID<br>ユーザーID | KiCHO⊽<br>6    | アップロード日時マ<br>2023/03/07 17:00:02<br>2023/03/07 16:59:25<br>2023/03/06 14:51:56<br>2023/03/03 19:21:30<br>2023/03/03 19:20:00<br>2023/03/03 19:18:46<br>2023/03/03 19:06:50<br>2023/03/03 19:06:03 | 表示 20<br>ファイルNo▼<br>d_0000000025<br>d_0000000024<br>d_0000000013<br>d_0000000011<br>d_0000000010<br>d_0000000010<br>d_0000000005 |

| 1 | ④~⑰で指定した条件で証憑リストを抽出します。                         |
|---|-------------------------------------------------|
| 2 | ④~⑪で指定した条件をクリアします。ゴミ箱に移動した証憑を除く全証憑がリストに表示されます。  |
| 3 | ゴミ箱に移動した証憑をリストに表示します。④~⑰の条件を追加してリスト表示することも可能です。 |
|   |                                                 |

#### 項目説明④~⑧

| ICH                                                                                                    | 0                                                                                                    |                                                                                                    |                                                                                                    |                                                                        |                                                                                                    |                                                                                                    |                           |                   |                                                                                                    | KICHO CHOB                                                                                     | 0 DeNCH                                                                                               | o yojitsu 👔 🌔                                                                                                    | 00                                                                                                    |
|----------------------------------------------------------------------------------------------------|----------------------------------------------------------------------------------------------------|----------------------------------------------------------------------------------------------------|----------------------------------------------------------------------------------------------------|------------------------------------------------------------------------|----------------------------------------------------------------------------------------------------|----------------------------------------------------------------------------------------------------|---------------------------|-------------------|----------------------------------------------------------------------------------------------------|------------------------------------------------------------------------------------------------|----------------------------------------------------------------------------------------------------|----------------------------------------------------------------------------------------------------|----------------------------------------------------------------------------------------------------|
| LABC                                                                                                    |                                                                                                    |                                                                                                    |                                                                                                    |                                                                        |                                                                                                    |                                                                                                    |                           |                   |                                                                                                    |                                                                                                |                                                                                                    | 2023/0                                                                                                    | 1/01 ~ 2023/12                                                                                               |
| ファ                                                                                                    | イル検索                                                                                                    |                                                                                                    |                                                                                                    |                                                                        |                                                                                                    |                                                                                                    |                           |                   |                                                                                                    |                                                                                                |                                                                                                    |                                                                                                    |                                                                                                    |
| 7                                                                                                    | マップロードした書類はこ                                                                                                    | (ちらで検索                                                                                                    |                                                                                                    | (3)<br>検索クリア                                                           | )<br>ゴミ箱の                                                                                                    | ロファイル                                                                                                    | 表示                        |                   |                                                                                                    |                                                                                                |                                                                                                    |                                                                                                    |                                                                                                    |
| 日付・1                                                                                                    | 取引先・金額                                                                                                    | <b>F</b>                                                                                                    | 9¢1.1                                                                                                    | 空欄表示                                                                   | - maifer                                                                                                    | 90                                                                                                    | 2                         | 昭観表示              |                                                                                                    | 空欄表示                                                                                           |                                                                                                    |                                                                                                    |                                                                                                    |
| 4                                                                                                    | ヘノJ元 ] 木元 ]                                                                                                    | <b>3 7 1</b>                                                                                                    | 52X/J                                                                                                    |                                                                        | 取51年月                                                                                                    |                                                                                                    |                           | 完名を入力             |                                                                                                    |                                                                                                | ~~                                                                                                    | 取引金額上限                                                                                                    |                                                                                                    |
| $(\mathbf{Q})$ $\mathbf{z}$ :                                                                                                    |                                                                                                    |                                                                                                    | COLORADOR DE COLORADOR DE COL |                                                                        | (12)                                                                                                    | 選択なし                                                                                                    | 1                         | 受領                | 発行                                                                                                    |                                                                                                |                                                                                                    |                                                                                                    |                                                                                                    |
|                                                                                                    | キャナ保存 电子取引                                                                                                    |                                                                                                    | 2換する - 仕訳変換しない                                                                                                    |                                                                        |                                                                                                    |                                                                                                    |                           |                   |                                                                                                    |                                                                                                |                                                                                                    |                                                                                                    |                                                                                                    |
| ( <u>]</u>                                                                                                    | キャナ保存 电子取引<br>ブロード年月日 ▼ 14                                                                                                    | ↓<br>● 仕訳客<br>を選択                                                                                                   | 2換する - 仕訳変換しない<br>▼ 15仕訳変                                                                                                    | 換済 仕訳変換                                                                | 待 (                                                                                                    | 16)アイル                                                                                                    | No.を入力                    |                   | 「かきを入力                                                                                                    |                                                                                                |                                                                                                    |                                                                                                    |                                                                                                    |
| (3) ~<br>(13) ~<br>(2) ~                                                                                                    | <sup>F</sup> ヤナ保存 電子取引<br>ブロード年月日 ▼ (14)当 <sup>6</sup><br>Vダウンロード                                                                                                    | 」<br>して<br>仕訳<br>変<br>選択                                                                                            | 達する - 仕訳変換しない<br>▼ (15)仕訳変                                                                                                    | 換済 仕訳変換                                                                | 待<br>(                                                                                                    | <b>โ</b> ราน                                                                                                    | No.を入力                    |                   |                                                                                                    |                                                                                                |                                                                                                    |                                                                                                    | 表示 20                                                                                                    |
| 3 ~<br>13 γν<br>13 γν<br>13 γν<br>13 γν<br>13 γν<br>13 γν<br>13 γν<br>13 γν<br>13 γν<br>13 γν<br>13 γν<br>13 γν<br>13 γν<br>13 γν<br>13 γν<br>13 γν<br>13 γν<br>13 γν<br>13 γν<br>13 γν<br>13 γν<br>13 γν<br>13 γν<br>13 γν<br>14 γν<br>14 γν<br>14 | キャナ保存<br>マロード年月日<br>Vダウンロード<br>ファイル名マ                                                                                                    | ● 仕訳案 を選択 日付マ                                                                                                    | 達する - 仕訳変換しない<br>▼ 15仕訳変<br>取引先▽                                                                                                    | <ul> <li>企 這 水</li> <li>換 済</li> <li>仕 訳 変 換</li> <li>金 額 ▽</li> </ul> | (L) / 待 (1) / (1) / (2) / (3) / (4) / (4) / (5) / (5) / (6) / (6) / (6) / (6) / (6) / (6) / (6) / (6) / (7) / (7) / (7) / (7) / (7) / (7) / (7) / (7) / (7) / (7) / (7) / (7) / (7) / (7) / (7) / (7) / (7) / (7) / (7) / (7) / (7) / (7) / (7) / (7) / (7) / (7) | 16 アイル<br>16 アイル<br>種別マ                                                                                                    | No.を入力<br>区分マ             | 仕訳▽               | کی<br>پ¥£∆<br>ک                                                                                                    | 担当者▽                                                                                           | кісно⊽                                                                                                | アップロード日時▽                                                                                                    | 表示 20<br>ファイルNo▼                                                                                             |
| 37×<br>137×<br>0<br>2π×<br>0<br>0<br>0<br>0                                                                                                    | キャナ保存<br>マロード年月日 ▼ (4)<br>Vダウンロード<br>ファイル名マ<br>見積書_20230217_株式会社…                                                                                                    | ● 仕訳案 を選択 ■ 日村マ                                                                                                    | 違する - 仕訳変換しない<br>▼ 15<br>世訳変<br>取引先マ                                                                                                    | ▲ 建水                                                                   | 待<br>待<br>形式▽                                                                                                    | <ul> <li>16 アイル</li> <li>種別マ</li> <li>領収書</li> </ul>                                                                                                    | No.を入力<br>区分マ             | <u>仕訳</u> マ<br>-  | الله المعالم المعالم المعالم المعالم المعالم المعالم المعالم المعالم المعالم المعالم المعالم المعالم المعالم ا<br>المعالم المعالم المعالم المعالم المعالم المعالم المعالم المعالم المعالم المعالم المعالم المعالم المعالم المعالم<br>المعالم المعالم المعالم المعالم المعالم المعالم المعالم المعالم المعالم المعالم المعالم المعالم المعالم المعالم | <u>担当者</u> マ<br>ユーザーID                                                                         | KiCHO⊽                                                                                                | <b>アップロード日時</b> マ<br>2023/03/07 17:00:02                                                                                                    | 表示 2/<br>ファイルNo▼<br>d_000000002                                                                              |
| 3) ~<br>13) τ y :<br>Δ CS<br>λ π τ<br>0<br>0                                                                                                    | キャナ保存<br>電子取引<br>ブロード年月日 ▼<br>「「」」」<br>「「」」」<br>「」」」<br>マーード年月日 ▼<br>「」」」<br>「」」」<br>「」」<br>「」」」<br>「」」<br>「」<br>「 | (●) 仕訳要<br>を選択                                                                                                    | 達する - 仕訳変換しない<br>▼ 15<br>世訳変<br>取引先マ                                                                                                    |                                                                        | 待<br>(<br>形式▽<br>電子<br>電子                                                                                                    | <ul> <li>16 アイル</li> <li>種別マ</li> <li>鏡収書</li> <li>見積書</li> </ul>                                                                                                    | No.を入力<br>区分マ             | 仕訳マ<br>           | کی<br>پور<br>ا                                                                                                    | <u>担当者</u> マ<br>ユーザーID<br>ユーザーID                                                               | KiCH0⊽                                                                                                | <b>アップロード日時</b> マ<br>2023/03/07 17:00:02<br>2023/03/07 16:59:25                                                                                                    | 表示 2<br>ファイルNo▼<br>d_000000002<br>d_000000002                                                                |
| 3 ~<br>13 ~<br>2 cs<br>λην<br>2<br>-<br>-                                                                                                    | キャナ保存 電子取引<br>ブロード年月日 ▼ (14)<br>ジロード年月日 ▼ (14)<br>ジロード<br>ファイル名マ<br>見積書_20230217_株式会社…<br>見積書_20230302_株式会社…<br>領収書_230207_からやま_5…                                                                                                    | ① ○ 仕訳案<br>を選択 日付マ 2023/02/07                                                                                       | 違する - 仕訳変換しない<br>▼ 15<br>世訳変<br>助引先マ<br>からやま                                                                                                    |                                                                        | 待<br>形式▽<br>電子<br>スキャナ                                                                                                    | <ul> <li>● アイル</li> <li>● アイル</li> <li>● 種別マ</li> <li>● 額収書</li> <li>● 領収書</li> </ul>                                                                                                    | No.を入力<br>区分マ<br>受領       | 仕訳▽<br><br>-<br>○ | ▲                                                                                                    | <u>担当者</u> マ<br>ユーザーID<br>ユーザーID<br>ユーザーID                                                     | KiCHO⊽<br>6                                                                                           | <b>アップロード日時</b> マ<br>2023/03/07 17:00:02<br>2023/03/07 16:59:25<br>2023/03/06 14:51:56                                                                                                    | 衷示 21<br>ファイルNo▼<br>d_000000002<br>d_000000002<br>d_000000001                                                |
| ()<br>()<br>()<br>()<br>()<br>()<br>()<br>()<br>()<br>()                                                                                                    | キャナ保存 電子取引<br>ブロード年月日 ▼ (14)<br>ジロード年月日 ▼ (14)<br>ジロード<br>ファイル名マ<br>見積書_20230302_株式会社…<br>見積書_20230302_株式会社…<br>領収書_230207_からやま_5…<br>納品書_20230303_株式会社…                                                                                                    | ● 仕訳案<br>を選択 E付マ 2023/02/07 2023/02/07                                                                              | 協する - 仕訳変換しない ▼ 15 仕訳変 取引先マ からやま 株式会社ティクーン                                                                                                    |                                                                        | 待<br>形式▽<br>電子<br>気子<br>電子<br>スキャナ<br>電子                                                                                                    | <ul> <li>● アイル</li> <li>● アイル</li> <li>● 種別マ</li> <li>● 領収書</li> <li>● 領収書</li> <li>● 納品書</li> </ul>                                                                                                    | No.を入力<br>区分▽<br>受領       | 仕訳▽<br><br><br>○  | ▲                                                                                                    | 担当者マ<br>ユーザーID<br>ユーザーID<br>ユーザーID<br>ユーザーID<br>ユーザーID                                         | KiCHO⊽<br>6                                                                                           | <b>アップロード日時</b> マ<br>2023/03/07 17:00:02<br>2023/03/07 16:59:25<br>2023/03/06 14:51:56<br>2023/03/03 19:21:30                                                                                     | 表示 2<br>ファイルNo▼<br>d_000000002<br>d_000000000<br>d_000000001<br>d_000000001                                  |
| (                                                                                                    | キャナ保存 電子取引<br>ブロード年月日 ▼<br>()<br>ダウンロード<br>見積書_20230217_株式会社…<br>見積書_20230302_株式会社…<br>領収書_230207_からやま_5…<br>納品書_20230303_株式会社…                                                                                                    | ● 仕訳要<br>を選択 2023/02/07 2023/02/07 2023/03/03 2023/02/27                                                            | 協する - 仕訳変換しない           ▼         15           ▼         15           ↓         15           ↓         15           ↓         15           ↓         15           ↓         15           ↓         15           ↓         15           ↓         15           ↓         15           ↓         15           ↓         15           ↓         15           ↓         15           ↓         15           ↓         15           ↓         15           ↓         15           ↓         15           ↓         15           ↓         15           ↓         15           ↓         15           ↓         15           ↓         15           ↓         15           ↓         15           ↓         15           ↓         15           ↓         15           ↓         15           ↓         15           ↓         15           ↓         15                                                                                                    |                                                                        | 待<br>形式▽<br>電子<br>電子<br>電子<br>電子<br>電子<br>電子<br>電子                                                                                                    | <ul> <li>● アイル</li> <li>● アイル</li> <li>● 種別マ</li> <li>● 御収書</li> <li>● 納品書</li> </ul>                                                                                                    | No.を入力<br>区分▽<br>受領       | 仕訳マ<br>           | ↓                                                                                                    | 担当者マ<br>ユーザーID<br>ユーザーID<br>ユーザーID<br>ユーザーID<br>ユーザーID<br>ユーザーID                               | KiCHO 7                                                                                               | <b>アップロード日時</b> マ<br>2023/03/07 17:00:02<br>2023/03/07 16:59:25<br>2023/03/06 14:51:56<br>2023/03/03 19:21:30<br>2023/03/03 19:20:00                                                              | 表示 2<br>ファイルNo▼<br>d_000000002<br>d_000000001<br>d_000000001<br>d_000000001                                  |
| 3<br>3<br>3<br>3<br>3<br>3<br>3<br>4<br>5<br>5<br>5<br>5<br>5<br>5<br>5<br>5<br>5<br>5<br>5<br>5<br>5                                                                                                    | Fヤナ保存 電子取引<br>ブロード年月日 ▼<br>()<br>ワレード年月日 ▼<br>()<br>ワレード<br>マァイル名マ<br>見積書_20230302_株式会社…<br>見積書_20230302_株式会社…<br>領収書_230207_からやま_5…<br>納品書_20230303_株式会社…<br>納品書_20230227_株式会社…                                                                                                    | ● 住訳第<br>を選択 2023/02/07 2023/02/07 2023/02/07 2023/02/27 2023/02/27                                                 | 協する - 仕訳変換しない           ▼         15           取引先マ           からやま           株式会社ティクーン           株式会社ティクーン           株式会社ティクーン                                                                                                    |                                                                        | 様<br>形式▽<br>電子<br>電子<br>電子<br>電子<br>電子<br>電子<br>電子<br>電子<br>電子<br>電子                                                                                                    | <ul> <li>● アイル</li> <li>● アイル</li> <li>● 種別マ</li> <li>● 類以書</li> <li>● 見積書</li> <li>● 範記書</li> <li>● 納品書</li> <li>● 納品書</li> </ul>                                                                                                    | No.を入力<br>区分▽<br>受領       | 仕訳マ<br>           | 】<br>●<br>また入力<br>メモマ                                                                                                    | 担当者マ<br>ユーザーID<br>ユーザーID<br>ユーザーID<br>ユーザーID<br>ユーザーID<br>ユーザーID<br>ユーザーID                     | KiCH0⊽<br>6                                                                                           | <b>アップロード日時</b> マ<br>2023/03/07 17:00:02<br>2023/03/07 16:59:25<br>2023/03/06 14:51:56<br>2023/03/03 19:21:30<br>2023/03/03 19:20:00<br>2023/03/03 19:18:46                                       | 表示 2<br>ファイルNo▼<br>d_000000002<br>d_000000000<br>d_000000001<br>d_000000001<br>d_000000001                   |
| الله الله الله الله الله الله الله الله                                                                                                    | キャナ休存 電子取引<br>プロード年月日 ▼ (単当)<br>マランロード<br>ファイル名マ<br>見積書_20230302_株式会社…<br>領収書_230207_からやま_5…<br>納品書_2023033_株式会社…<br>納品書_2023033_株式会社…<br>納品書_20230227_株式会社…<br>納品書_20230227_株式会社…<br>領収書_230216_からやま_4…                                                                                                    | ● 仕訳第<br>を選択 と選択 2023/02/07 2023/02/07 2023/02/07 2023/02/27 2023/02/27 2023/02/27 2023/02/27 2023/02/27 2023/02/16 | 協する - 仕訳変換しない           ▼         15           取引先マ           からやま           株式会社ティクーン           株式会社ティクーン           株式会社ティクーン           株式会社ティクーン           株式会社ティクーン                                                                                                    |                                                                        | 様<br>形式マ<br>電子<br>電子<br>電子<br>スキャサ<br>スキャサ                                                                                                    | <ul> <li>● アイル</li> <li>● アイル</li> <li>● イル</li> <li>● イル</li> <li>● イル</li> <li>● イル</li> <li>● イル</li> <li>● イル</li> <li>● イル</li> <li>● アイル</li> <li>● アイン</li> <li>● アイル</li> <li>● アイル</li> <li>● アイル</li> <li>● アイル</li> <li>● アイル</li> <li>● アイル</li> <li>● アイン</li> <li>● アイン</li> <li>● アイ</li></ul> | No.を入力<br>区分▽<br>受領<br>受領 | 仕訳マ<br>           | 】<br>●<br>また入力<br>メモマ                                                                                                    | <u>担当者マ</u><br>ユーザーID<br>ユーザーID<br>ユーザーID<br>ユーザーID<br>ユーザーID<br>ユーザーID<br>ユーザーID<br>ユーザーID    | KiCHO⊽<br>5<br>5<br>5<br>6<br>5<br>6<br>5                                                             | <b>アップロード日時</b> マ<br>2023/03/07 17:00:02<br>2023/03/07 16:59:25<br>2023/03/06 14:51:56<br>2023/03/03 19:21:30<br>2023/03/03 19:20:00<br>2023/03/03 19:18:46<br>2023/03/03 19:06:50                | 表示 2/<br>ファイルNo▼<br>d_000000002<br>d_000000001<br>d_000000001<br>d_000000001<br>d_000000001<br>d_000000001   |
| С<br>С<br>С<br>С<br>С<br>С<br>С<br>С<br>С<br>С<br>С<br>С<br>С<br>С<br>С<br>С<br>С<br>С<br>С                                                                                                    | キャナ休存 電子取引 マロード年月日 ▼ (1) ブロード年月日 ▼ (1) ブワード年月日 ▼ (1) ブワイル名マ 見積書_20230302_株式会社… 積根書_20230302_株式会社… 額品書_20230303_株式会社… 納品書_20230327_株式会社… 納品書_20230227_株式会社… 額品書_20230227_株式会社… 續収書_230216_からやま_4… 請求書_20230217_Adobe …                                                                                                    | ● 仕訳票<br>を選択 2023/02/07 2023/02/07 2023/02/07 2023/02/27 2023/02/27 2023/02/27 2023/02/16 2023/02/16                | 構する - 仕訳変換しない<br>▼ 15<br>仕訳変<br>取引先マ<br>からやま<br>株式会社ティクーン<br>株式会社ティクーン<br>株式会社ティクーン<br>株式会社ティクーン<br>れらやま<br>Adobe                                                                                                    | 進速<br>換済 仕訳変換<br>金額マ<br>27,148<br>26,455<br>11,022<br>494<br>27,840    | 待<br>形式マ<br>電子<br>電子<br>電子<br>電子<br>電子<br>電子<br>電子<br>電子<br>電子<br>電子                                                                                                    | <ul> <li>● アイル</li> <li>● アイル</li> <li>● 第次書</li> <li>● 新品書</li> <li>● 新品書</li> <li>● 新品書</li> <li>● 新品書</li> <li>● 新品書</li> <li>● 新品書</li> <li>● 新品書</li> </ul>                                                                                                    | No.を入力<br>区分マ<br>受領<br>受領 | 仕訳マ<br>           | 】<br>●<br>を入力<br>メモマ                                                                                                    | 担当者マ<br>ユーザーID<br>ユーザーID<br>ユーザーID<br>ユーザーID<br>ユーザーID<br>ユーザーID<br>ユーザーID<br>ユーザーID<br>ユーザーID | KiCHO⊽<br>2<br>2<br>3<br>3<br>3<br>3<br>3<br>3<br>3<br>3<br>3<br>3<br>3<br>3<br>3<br>3<br>3<br>3<br>3 | アップロード日時マ<br>2023/03/07 17:00:02<br>2023/03/07 16:59:25<br>2023/03/06 14:51:56<br>2023/03/03 19:21:30<br>2023/03/03 19:20:00<br>2023/03/03 19:18:46<br>2023/03/03 19:06:50<br>2023/03/03 19:06:03 | 表示 2/<br>ファイルNo▼<br>d_000000002<br>d_000000001<br>d_000000001<br>d_000000001<br>d_0000000001<br>d_0000000000 |

④ 「入力完了」を選択すると電子帳簿保存法の必須項目である「日付」「取引先」「金額」がすべて入力されている証憑のみリストに表示します。 「未入力」を選択すると「日付」「取引先」「金額」の何れかが未入力の証憑のみリストに表示します。

⑤ 証憑ファイル名で抽出する場合に使用します。ここに入力した文字がファイル名に含まれる証憑に絞ってリスト表示します。

⑥ 取引日付で抽出する場合に使用します。「空欄表示」にチェックすると取引日付が未入力の証憑を含んでリスト表示します。

⑦ 取引先名で抽出する場合に使用します。ここに入力した文字が取引先名に含まれる証憑に絞ってリスト表示します。「空欄表示」にチェックすると取引先名が 未入力の証憑を含んでリスト表示します。

⑧ 金額で抽出する場合に使用します。「空欄表示」にチェックすると金額が未入力の証憑を含んでリスト表示します。

# 項目説明9~12

| NCH                                                                                                    | 0                                                                                                    |                                                                                                  |                                                                                                    |                                                                      |                                                                                           |                                                                                                    |                           |                  |                                                                                                    | KICHO CHOB                                                                                               | 0 DeNCH               | o yojitsu 👔 🌔                                                                                                    | 00                                                                                                    |
|----------------------------------------------------------------------------------------------------|----------------------------------------------------------------------------------------------------|--------------------------------------------------------------------------------------------------|----------------------------------------------------------------------------------------------------|----------------------------------------------------------------------|-------------------------------------------------------------------------------------------|----------------------------------------------------------------------------------------------------|---------------------------|------------------|----------------------------------------------------------------------------------------------------|----------------------------------------------------------------------------------------------------|-----------------------|----------------------------------------------------------------------------------------------------|----------------------------------------------------------------------------------------------------|
| TABC                                                                                                    |                                                                                                    |                                                                                                  |                                                                                                    |                                                                      |                                                                                           |                                                                                                    |                           |                  |                                                                                                    |                                                                                                    |                       | 2023/0                                                                                                    | 1/01 ~ 2023/12                                                                                                    |
| ファ                                                                                                    | イル検索                                                                                                    |                                                                                                  |                                                                                                    |                                                                      |                                                                                           |                                                                                                    |                           |                  |                                                                                                    |                                                                                                    |                       |                                                                                                    |                                                                                                    |
| 7                                                                                                    | アップロードした書類はこれ                                                                                                    | 5らで検索                                                                                            |                                                                                                    | <b>後</b> 素クリア                                                        | )<br>ゴミ箱の                                                                                 | ロファイル                                                                                                    | 表示                        |                  |                                                                                                    |                                                                                                    |                       |                                                                                                    |                                                                                                    |
| 日付・1                                                                                                    | 取引先・金額<br>入力完了 未完了                                                                                                    | 5 ตาม                                                                                            | 名を入力 6                                                                                                    | 空欄表示<br>図引年月日 ▼ ~                                                    | 取引年月                                                                                      | 38 🔻                                                                                                    | · 空<br>( <b>7</b> )引      | 2欄表示<br>先名を入力    |                                                                                                    | 空欄表示<br>8<br>別金額下隔                                                                                       | <u>z</u>              | 取引金額上限                                                                                                    |                                                                                                    |
| بر (9)                                                                                                    | キャナ保存 電子取引                                                                                                    |                                                                                                  | ひ換する - 仕訳変換しない                                                                                                    |                                                                      | (12)                                                                                      | 星択なし                                                                                                    |                           | 受領               | 発行                                                                                                    |                                                                                                    |                       |                                                                                                    |                                                                                                    |
|                                                                                                    | of the provide -                                                                                                    |                                                                                                  |                                                                                                    |                                                                      |                                                                                           |                                                                                                    |                           |                  |                                                                                                    |                                                                                                    |                       |                                                                                                    |                                                                                                    |
| (13)7 y                                                                                                    | プロード年月日 🔻 (14)当る                                                                                                    |                                                                                                  | ▼ (15)仕訳変                                                                                                    | 換済 仕訳変換                                                              | 待 (                                                                                       | <b>โ</b> วิ7าม                                                                                                    | No.を入力                    |                  | 17まを入力                                                                                                    |                                                                                                    |                       |                                                                                                    |                                                                                                    |
| <b>13</b> 79                                                                                                    |                                                                                                    | 上<br>译<br>课<br>识                                                                                 | ▼ 15)世訳変                                                                                                    | 換済 仕訳変換                                                              | 待 (                                                                                       | 🕞 ะ - วน                                                                                                    | No.を入力                    |                  |                                                                                                    |                                                                                                    |                       |                                                                                                    |                                                                                                    |
| €<br>13<br>2<br>2<br>5<br>5<br>5<br>5<br>5<br>5<br>5<br>5<br>5<br>5<br>5<br>5<br>5<br>5<br>5<br>5<br>5                                                                                                    | ブロード年月日 ▼ 1450<br>5Vダウンロード                                                                                                    | 主選択                                                                                              | • <b>(5)</b> ±Ræ                                                                                                    | 換済 仕訳変換                                                              | 待                                                                                         | <b>6</b> ตาม                                                                                                    | No.を入力                    |                  | 1000000000000000000000000000000000000                                                                                                    |                                                                                                    | 1                     |                                                                                                    | 表示 20                                                                                                    |
| 3<br>3<br>2<br>3<br>2<br>3<br>2<br>3<br>7<br>3<br>7<br>5<br>5<br>5<br>5<br>5<br>5<br>5<br>5<br>5<br>5<br>5<br>5<br>5                                                                                                    | ブロード年月日 ▼ 1450<br>5Vダウンロード<br>ファイル名マ                                                                                                    | È選択                                                                                              | <ul> <li>▼</li> <li>15)仕訳変</li> <li>取引先▽</li> </ul>                                                                                                    | 換済 仕訳変換<br><b>金額</b> ▽                                               | 待<br>形式▽                                                                                  | ⑥アイル<br>種別マ                                                                                                    | No.を入力<br>区分マ             | 仕訳▽              | ● たんカ ★モマ                                                                                                    | 担当者▽                                                                                                    | <b>KiCHO</b> <i>⊽</i> | アップロード日時▽                                                                                                    | 表示 20<br>ファイルNo▼                                                                                                    |
| 37-9<br>37-9<br>37-9                                                                                                    | プロード年月日 ▼ 1450<br>5Vダウンロード<br>ファイル名マ<br>見積書_20230217_株式会社…                                                                                                    | £<br>選択<br>日付▽                                                                                   | ▼ 15 ±訳変:<br>取引先マ                                                                                                    | 換済 仕訳変換<br><b> </b>                                                  | 待<br>形式▽<br>電子                                                                            | <ul> <li>● アイル</li> <li>種別マ</li> <li>鎖収書</li> </ul>                                                                                                    | No.を入力<br>区分▽             | <b>仕訳</b> ▽<br>一 | ي<br>پ¥£∆<br>ک                                                                                                    | 担当者マ<br>ユーザーID                                                                                           | KiCHO⊽                | <b>アップロード日時</b> マ<br>2023/03/07 17:00:02                                                                                                    | 表示 20<br>ファイルNo▼<br>d_0000000025                                                                                            |
| 3<br>3<br>2<br>3<br>7<br>2<br>3<br>7<br>5<br>5<br>5<br>5<br>5<br>5<br>5<br>5<br>5<br>5<br>5<br>5<br>5<br>5<br>5<br>5<br>5<br>5                                                                                                    | プロード年月日 ▼ 1450<br>SVダウンロード<br>見積書_20230217_株式会社…<br>見積書_20230302_株式会社…                                                                                                    | E<br>注選択<br>日付▼                                                                                  | ▼ 15 ±訳変 取引先マ                                                                                                    | 換済 仕訳変換<br><b> 金額</b> ▽                                              | 待<br>形式▽<br>電子<br>電子                                                                      | <ul> <li>● アイル</li> <li>種別マ</li> <li>6</li> <li>6</li> <li>領収書</li> <li>見積書</li> </ul>                                                                                                    | No.を入力<br>区分▽             | 仕訳▽<br>-<br>-    | لي<br>حکم الحکم الحکم الحکم الحکم الحکم الحکم الحکم الحکم الحکم الحکم الحکم الحکم الحکم الحکم الحکم الحکم الحکم الح<br>الحکم الحکم الحکم الحکم الحکم الحکم الحکم الحکم الحکم الحکم الحکم الحکم الحکم الحکم الحکم الحکم الحکم الحکم الح<br>الحکم الحکم الحکم الحکم الحکم الحکم الحکم الحکم الحکم الحکم الحکم الحکم الحکم الحکم الحکم الحکم الحکم الحکم الح<br>الحکم الحکم الحکم الحکم الحکم الحکم الحکم الحکم الحکم الحکم الحکم الحکم الحکم الحکم الحکم الحکم الحکم الحکم الحکم الحکم الحکم الحکم الحکم الحکم الحکم الحکم الحکم الحکم ال | <u>担当者</u> マ<br>ユーザーID<br>ユーザーID                                                                         | KiCHO⊽                | <b>アップロード日時</b> マ<br>2023/03/07 17:00:02<br>2023/03/07 16:59:25                                                                                                    | 表示 20<br>ファイルNo▼<br>d_0000000025<br>d_0000000024                                                                            |
| 3<br>3<br>2<br>2<br>3<br>2<br>3<br>2<br>3<br>3<br>4<br>5<br>5<br>5<br>5<br>5<br>5<br>5<br>5<br>5<br>5<br>5<br>5<br>5                                                                                                    | プロード年月日 ▼ 1450<br>SVダウンロード<br>見積書_20230217_株式会社…<br>見積書_20230302_株式会社…<br>領収書_230207_からやま_5…                                                                                                 | È選択 E村▽ 2023/02/07                                                                               | ▼ 15 仕訳変 取引先マ からやま                                                                                                    | 換済 仕訳変換<br><b>金額</b> ▽<br>594                                        | 待<br>形式▽<br>電子<br>又キャナ                                                                    | <ul> <li>● アイル</li> <li>● アイル</li> <li>● 種別マ</li> <li>● 領収書</li> <li>● 員積書</li> <li>● 領収書</li> </ul>                                                                                                    | No.を入力<br>区分▽<br>受領       | 仕訳▽<br><br>○     | یلی کو کر کر کر کر کر کر کر کر کر کر کر کر کر                                                                                                    | <u>担当者</u> マ<br>ユーザーID<br>ユーザーID<br>ユーザーID                                                               | KiCHO⊽<br>63          | <b>アップロード日時</b> マ<br>2023/03/07 17:00:02<br>2023/03/07 16:59:25<br>2023/03/06 14:51:56                                                                                                    | 表示 20<br>ファイルNo▼<br>d_0000000025<br>d_0000000024<br>d_0000000013                                                            |
| الله الله الله الله الله الله الله الله                                                                                                    | プロード年月日 ▼ (14)<br>Wダウンロード<br>ファイル名マ<br>見積書_20230217_株式会社…<br>損項書_20230302_株式会社…<br>領収書_230207_からやま_5…<br>納品書_20230303_株式会社…                                                                  | E<br>建訳<br>2023/02/07<br>2023/03/03                                                              | ▼ (15)仕訳変:<br>取引先マ からやま<br>株式会社ティクーン                                                                                                    | 換済 仕訳変換<br>金額▽<br>594<br>27,148                                      | 待<br>形式▽<br>電子<br>スキャサ<br>電子<br>電子                                                        | <ul> <li>● アイル</li> <li>● アイル</li> <li>● 2月精書</li> <li>● 3月精書</li> <li>● 3月精書</li> <li>● 3月精書</li> <li>● 3月精書</li> </ul>                                                                                     | No.を入力<br>区分▽<br>受領       | 仕訳マ<br>          | ي<br>الك<br>الك<br>الك<br>الك<br>الك<br>الك<br>الك<br>الك<br>الك<br>الك                                                                                                    | <u>担当者</u> マ<br>ユーザーID<br>ユーザーID<br>ユーザーID<br>ユーザーID<br>ユーザーID                                           | KiCHO⊽<br>            | <ul> <li>アップロード日時マ</li> <li>2023/03/07 17:00:02</li> <li>2023/03/07 16:59:25</li> <li>2023/03/06 14:51:56</li> <li>2023/03/03 19:21:30</li> </ul>                                                                                        | 表示 20<br>ファイルNo▼<br>d_000000002<br>d_000000002<br>d_0000000013<br>d_0000000013                                              |
| ()<br>()<br>()<br>()<br>()<br>()<br>()<br>()<br>()<br>()                                                                                                    | プロード年月日 ▼ ()))<br>W ダウンロード                                                                                                    | E福沢<br>日付マ<br>2023/02/07<br>2023/03/03<br>2023/02/27                                             | ▼ 15 仕訳空:<br>取引先マ からやま<br>株式会社ティクーン 株式会社ティクーン                                                                                                    | 換済 仕訳変換<br>金額マ<br>594<br>27,148<br>26,455                            | 待<br>形式▽<br>電子<br>スキャナ<br>電子<br>電子<br>電子                                                  | <ul> <li>● アイル</li> <li>種別マ</li> <li>額収書</li> <li>額収書</li> <li>納品書</li> <li>納品書</li> </ul>                                                                                                    | No.を入力<br>区分▽<br>受領       | 仕訳マ<br>          | ي<br>الم<br>الم<br>الم<br>الم<br>الم<br>الم<br>الم<br>الم<br>الم<br>الم                                                                                                    | 担当者マ<br>ユーザーID<br>ユーザーID<br>ユーザーID<br>ユーザーID<br>ユーザーID<br>ユーザーID                                         | KiCHO⊽<br>2           | アップロード日時マ<br>2023/03/07 17:00:02<br>2023/03/07 16:59:25<br>2023/03/06 14:51:56<br>2023/03/03 19:21:30<br>2023/03/03 19:20:00                                                                                                    | 表示 20<br>ファイルNo▼<br>d_000000002<br>d_000000002<br>d_000000001<br>d_000000001<br>d_000000001                                 |
| ()<br>()<br>()<br>()<br>()<br>()<br>()<br>()<br>()<br>()                                                                                                    | プロード年月日 ▼ (14)50<br>W ダウンロード                                                                                                    | E相寸▽<br>2023/02/07<br>2023/02/07<br>2023/02/27<br>2023/02/27                                     | ▼ (15)仕訳空:<br>取引先マ からやま<br>株式会社ティクーン 株式会社ティクーン 株式会社ティクーン                                                                                                    | 換済 仕訳変換<br>金額マ<br>594<br>27,148<br>26,455<br>11,022                  | 待<br>形式▽<br>電子<br>電子<br>電子<br>電子<br>電子<br>電子<br>電子<br>電子<br>電子<br>電子                      | <ul> <li>● アイル</li> <li>種別マ</li> <li>領収書</li> <li>9局書書</li> <li>納品書</li> <li>納品書</li> <li>納品書</li> </ul>                                                                                                    | No.を入力<br>区分▽<br>受領       | 仕訳マ<br>          | ي<br>۲<br>۲                                                                                                    | 担当者マ<br>ユーザーID<br>ユーザーID<br>ユーザーID<br>ユーザーID<br>ユーザーID<br>ユーザーID<br>ユーザーID                               | KiCHO⊽<br>63          | アップロード日時マ<br>2023/03/07 17:00:02<br>2023/03/07 16:59:25<br>2023/03/06 14:51:56<br>2023/03/03 19:21:30<br>2023/03/03 19:20:00<br>2023/03/03 19:18:46                                                                                      | 表示 20<br>ファイルNo▼<br>d_000000002<br>d_000000002<br>d_000000001<br>d_000000001<br>d_000000001                                 |
|                                                                                                    | プロード年月日 ▼ ()))<br>Wダウンロード<br>ファイル名マ<br>見積書_20230217_株式会社…<br>算積書_20230302_株式会社…<br>領収書_230207_からやま_5…<br>納品書_2023033_株式会社…<br>納品書_20230227_株式会社…<br>納品書_20230227_株式会社…<br>納品書_20230227_株式会社… | E付マ<br>日付マ<br>2023/02/07<br>2023/02/07<br>2023/02/07<br>2023/02/27<br>2023/02/27<br>2023/02/16   | ▼ しまたまでは、                                                                                                    | 換済 仕訳変換<br>金額マ<br>594<br>27,148<br>26,455<br>11,022<br>494           | 待<br>形式▽<br>電子<br>電子<br>マスキャナ<br>電子<br>電子<br>電子<br>電子<br>電子<br>電子<br>電子<br>電子<br>電子<br>電子 | <ul> <li>         をのかります         アイノ以     </li> <li>         を知りマ          ・ 領収書         ・ 領収書         ・ 領収書         ・ 納品書         ・ 納品書         ・ 納品書         ・ 新品書         ・ 新品書         ・     </li> </ul> | No.を入力<br>区分▽<br>受領<br>受領 | 仕訳マ<br>          | ♪<br>また<br>メモマ                                                                                                    | 担当者マ<br>ユーザーID<br>ユーザーID<br>ユーザーID<br>ユーザーID<br>ユーザーID<br>ユーザーID<br>ユーザーID<br>ユーザーID                     | KiCHO7                | <ul> <li>アップロード日時マ</li> <li>2023/03/07 17:00:02</li> <li>2023/03/07 16:59:25</li> <li>2023/03/06 14:51:56</li> <li>2023/03/03 19:21:30</li> <li>2023/03/03 19:20:00</li> <li>2023/03/03 19:18:46</li> <li>2023/03/03 19:06:50</li> </ul> | 表示 20<br>ファイルNo▼<br>d_0000000024<br>d_000000001<br>d_000000001<br>d_000000001<br>d_000000001<br>d_000000001                 |
| <ul> <li>3アッ</li> <li>3アッ</li> <li>3アッ</li> <li>3アッ</li> <li>3アッ</li> <li>3アッ</li> <li>3アッ</li> <li>3アッ</li> <li>3アッ</li> <li>3アッ</li> <li>3アッ</li> <li>3アッ</li> <li>3アッ</li> <li>3アッ</li> <li>3アッ</li> <li>3アッ</li> <li>3アッ</li> <li>3アッ</li> <li>3アッ</li> <li>3</li> <li>3</li> <li>3</li> <li>3</li> <li>3</li> <li>3</li> <li>3</li> <li>3</li> <li>3</li> <li>3</li> <li>3</li> <li>3</li> <li>4</li> <li>4</li> <li>4</li> <li>4</li> <li>5</li> <li>4</li> <li>5</li> <li>5</li> <l< td=""><td>プロード年月日 ▼ ()))</td><td>E相寸▽<br/>日付寸▽<br/>2023/02/07<br/>2023/02/07<br/>2023/02/07<br/>2023/02/27<br/>2023/02/27<br/>2023/02/17</td><td>▼ しまたまでは、1000 mml を 1000 mml を 10000 mml を 1000 mml を 1000 mml を 1000 mml を 1000 mml を 1000 mml を 1000 mml を 1000 mml を 1000 mml を 1000 mml を 1000 mml を 1000 mml を 1000 mml e 1000 mml e 10000 mml e 10000 mml e 10000 mml e 100000 mml e 10000 mml e 10000 mml e 10000 mml</td><td>換済 仕訳変換<br/>金額マ<br/>594<br/>27,148<br/>26,455<br/>11,022<br/>494<br/>27,840</td><td>待<br/>形式▽<br/>電子<br/>電子<br/>電子<br/>スキャサ<br/>電子<br/>電子<br/>スキャサ<br/>電子</td><td><ul> <li>登アイルは</li> <li>種別マ</li> <li>領収書</li> <li>見積書</li> <li>領収書</li> <li>納品書</li> <li>納品書</li> <li>納品書</li> <li>納品書</li> <li>納品書</li> <li>第次書</li> </ul></td><td>No.を入力<br/>区分▽<br/>受領<br/>受領</td><td>仕訳マ<br/></td><td>♪<br/>また<br/>メモマ</td><td>担当者マ<br/>ユーザーID<br/>ユーザーID<br/>ユーザーID<br/>ユーザーID<br/>ユーザーID<br/>ユーザーID<br/>ユーザーID<br/>ユーザーID<br/>ユーザーID<br/>ユーザーID</td><td>KiCHO⊽</td><td>アップロード日時マ 2023/03/07 17:00:02 2023/03/07 16:59:25 2023/03/06 14:51:56 2023/03/03 19:21:30 2023/03/03 19:20:00 2023/03/03 19:18:46 2023/03/03 19:06:50 2023/03/03 19:06:03</td><td>表示 20<br/>ファイルNo▼<br/>d_000000002<br/>d_000000001<br/>d_000000001<br/>d_000000001<br/>d_000000001<br/>d_0000000001<br/>d_0000000000</td></l<></ul> | プロード年月日 ▼ ()))                                                                                                    | E相寸▽<br>日付寸▽<br>2023/02/07<br>2023/02/07<br>2023/02/07<br>2023/02/27<br>2023/02/27<br>2023/02/17 | ▼ しまたまでは、1000 mml を 1000 mml を 10000 mml を 1000 mml を 1000 mml を 1000 mml を 1000 mml を 1000 mml を 1000 mml を 1000 mml を 1000 mml を 1000 mml を 1000 mml を 1000 mml を 1000 mml e 1000 mml e 10000 mml e 10000 mml e 10000 mml e 100000 mml e 10000 mml e 10000 mml e 10000 mml | 換済 仕訳変換<br>金額マ<br>594<br>27,148<br>26,455<br>11,022<br>494<br>27,840 | 待<br>形式▽<br>電子<br>電子<br>電子<br>スキャサ<br>電子<br>電子<br>スキャサ<br>電子                              | <ul> <li>登アイルは</li> <li>種別マ</li> <li>領収書</li> <li>見積書</li> <li>領収書</li> <li>納品書</li> <li>納品書</li> <li>納品書</li> <li>納品書</li> <li>納品書</li> <li>第次書</li> </ul>                                                  | No.を入力<br>区分▽<br>受領<br>受領 | 仕訳マ<br>          | ♪<br>また<br>メモマ                                                                                                    | 担当者マ<br>ユーザーID<br>ユーザーID<br>ユーザーID<br>ユーザーID<br>ユーザーID<br>ユーザーID<br>ユーザーID<br>ユーザーID<br>ユーザーID<br>ユーザーID | KiCHO⊽                | アップロード日時マ 2023/03/07 17:00:02 2023/03/07 16:59:25 2023/03/06 14:51:56 2023/03/03 19:21:30 2023/03/03 19:20:00 2023/03/03 19:18:46 2023/03/03 19:06:50 2023/03/03 19:06:03                                                                | 表示 20<br>ファイルNo▼<br>d_000000002<br>d_000000001<br>d_000000001<br>d_000000001<br>d_000000001<br>d_0000000001<br>d_0000000000 |

| 9    | 「スキャナ保存」又は「電子取引」を選択すると、指定した方の証憑だけをリスト表示します。                                |
|------|----------------------------------------------------------------------------|
| 10   | 「仕訳変換する」を選択するとKiCHOで仕訳を作成する証憑、「仕訳変換しない」を選択するとKiCHOで仕訳を作成しない証憑に絞ってリスト表示します。 |
| (11) | 選択肢は「領収書/納品書/請求書/通帳/見積書/契約書/注文書/その他」です。複数選択可能です。選択した証憑に絞ってリスト表示します。        |
| (12) | 「受領」又は「発行」を選択した証憑に絞ってリスト表示します。「選択なし」を選択すると「受領/発行」を選択していない証憑のみリスト表示します。     |

# 項目説明13~17

| NCH                                                                                                    | 0                                                                                                    |                                                                                                    |                                                                                             |                                                                      |                                                                                                    |                                                                                                    |                           |                    |                                                                                                    | Kicho Chob                                                                                     | 0 DeNCH                                                  | o yojitsu 👔                                                                                                    |                                                                                                    |
|----------------------------------------------------------------------------------------------------|----------------------------------------------------------------------------------------------------|----------------------------------------------------------------------------------------------------|---------------------------------------------------------------------------------------------|----------------------------------------------------------------------|----------------------------------------------------------------------------------------------------|----------------------------------------------------------------------------------------------------|---------------------------|--------------------|----------------------------------------------------------------------------------------------------|------------------------------------------------------------------------------------------------|----------------------------------------------------------|----------------------------------------------------------------------------------------------------|----------------------------------------------------------------------------------------------------|
| 社ABC                                                                                                    |                                                                                                    |                                                                                                    |                                                                                             |                                                                      |                                                                                                    |                                                                                                    |                           |                    |                                                                                                    |                                                                                                |                                                          | 2023/0                                                                                                    | 1/01 ~ 2023/12/3                                                                                                    |
| ファ                                                                                                    | イル検索                                                                                                    |                                                                                                    |                                                                                             |                                                                      |                                                                                                    |                                                                                                    |                           |                    |                                                                                                    |                                                                                                |                                                          |                                                                                                    |                                                                                                    |
| 7                                                                                                    | マップロードした書類はこれ                                                                                                    | ちらで検索                                                                                                    |                                                                                             | 検索クリア                                                                | )<br>ゴミ箱の                                                                                                    | )ファイル                                                                                                    | 表示                        |                    |                                                                                                    |                                                                                                |                                                          |                                                                                                    |                                                                                                    |
| 日付·I                                                                                                    | 取引先・金額<br>入力完了 未完了                                                                                                    | ( <b>5</b> )7-112                                                                                                    | 名を入力 <b>6</b>                                                                               | <b>空欄表示</b><br>図引年月日 ▼ ~                                             | 取引年月                                                                                                    | 3日 🔻                                                                                                    | 703                       | 2個表示<br> 先名を入力     |                                                                                                    | 2 空欄表示                                                                                         | . ~ ]                                                    | 取引金額上限                                                                                                    |                                                                                                    |
|                                                                                                    |                                                                                                    |                                                                                                    | 2換する - 仕訳変換しない                                                                              |                                                                      | (12)                                                                                                    | 皇択なし                                                                                                    |                           | 受領                 | 発行                                                                                                    |                                                                                                |                                                          |                                                                                                    |                                                                                                    |
| ( <b>y</b> ) $x =$                                                                                                    | トヤナ休仔 电士取引                                                                                                    |                                                                                                    |                                                                                             |                                                                      |                                                                                                    |                                                                                                    |                           |                    |                                                                                                    |                                                                                                |                                                          |                                                                                                    |                                                                                                    |
| (9) x=                                                                                                    |                                                                                                    | 」<br>「<br>U<br>U<br>C<br>L<br>N<br>C<br>L<br>N<br>R<br>C<br>L<br>N<br>R<br>C<br>L<br>N<br>R<br>C<br>L<br>N<br>R<br>C<br>L<br>N<br>R<br>C<br>L<br>N<br>R<br>C<br>L<br>N<br>R<br>C<br>L<br>N<br>N<br>N<br>N<br>N<br>N<br>N<br>N<br>N<br>N<br>N<br>N<br>N                                                                                                    | <ul> <li>▼</li> <li>15)</li> <li>±訳変換</li> </ul>                                            | 換済 仕訳変換                                                              | 待 (                                                                                                    | 6 ตาม                                                                                                    | No.を入力                    |                    | 11まで入力                                                                                                    |                                                                                                |                                                          |                                                                                                    |                                                                                                    |
| 9 2=<br>13Ру:<br>@CS<br>2лт                                                                                                    | マロード年月日        ブロード年月日        (4)当び                                                                                                    | Eldi                                                                                                    | ▼ 15 ±訳変持 取引先 ▽                                                                             | 換済 仕訳変換<br>合額▽                                                       | 待<br>(*<br>形式▽                                                                                                    | ●アイル ●アイル                                                                                                    | No.を入力<br>区分マ             | 仕訳▽                | ●<br>を入力                                                                                                    | 担当者▽                                                                                           | KiCHO⊽                                                   | アップロード日時▽                                                                                                    | 表示 20 、<br>ファイルNo▼                                                                                                    |
| (9) λ=<br>(1) ν=<br>(1) ν                                                                                                    | FY7 株子 単子取り<br>プロード年月日 ▼ (1)<br>ジロード<br>マロード<br>アイル名マ<br>見福書 20230217 株式会社…                                                                                                    | を選択                                                                                                    | <ul> <li>▼ 15 ±訳変持</li> <li>取引先マ</li> </ul>                                                 | 換済 仕訳変換<br><b> </b>                                                  | 待<br>形式▽<br>電子                                                                                                    | <ul> <li>6 アイル</li> <li>種別マ</li> <li>循収書</li> </ul>                                                                                                    | No.を入力<br>区分▽             | 仕訳▽                | रूर⊅<br>अस्⊽                                                                                                    | <u>担当者マ</u><br>ユーザーID                                                                          | KiCHO⊽                                                   | <b>アップロード日時</b> マ<br>2023/03/07 17:00:02                                                                                                    | 表示 20 ▼<br>ファイルNo▼<br>d 0000000025                                                                                                    |
| (9) χ=<br>(1) τ μ:<br>(1) τ μ:<br>(1) τ μ                                                                                                    | FY7 FKF 电子取31 プロード年月日 ▼ (1) Vダウンロード ファイル名マ 見積書_20230217_株式会社… 見積書 20230302 株式会社…                                                                                                    | 上                                                                                                    | ▼ 15仕訳変計<br>取引先マ                                                                            | 換済 仕訳変換<br><b>金額</b> ▽                                               | 待 (*<br>形式▽<br>電子<br>電子                                                                                                    | <ul> <li>● アイル</li> <li>種別マ</li> <li>領収書</li> <li>見積書</li> </ul>                                                                                                    | No.を入力<br>区分▽             | 仕訳▽<br>-<br>-      | یک<br>۲⊽<br>۲                                                                                                    | 担当者マ<br>ユーザーID<br>ユーザーID                                                                       | KiCH0 ⊽                                                  | <b>アップロード日時</b> マ<br>2023/03/07 17:00:02<br>2023/03/07 16:59:25                                                                                                    | 表示 20 マ<br>ファイルNo▼<br>d_0000000025<br>d 0000000024                                                                                                    |
| (9) λ=<br>(1) ν ν :<br>(2) CS<br>λην<br>(2)<br>(2)<br>(3)<br>(4)<br>(5)<br>(4)<br>(5)<br>(4)<br>(5)<br>(5)<br>(4)<br>(5)<br>(5)<br>(5)<br>(5)<br>(5)<br>(5)<br>(5)<br>(5                                                                                                    | FY7 味好 単子取31     プロード年月日 ▼ 14157     Yダウンロード     ファイル名マ     見積書_20230217_株式会社…     見積書_20230302_株式会社…     領収書_230207 からやま_5…                                                                                                    | EH付マ<br>2023/02/07                                                                                                    | <ul> <li>▼</li> <li>15<br/>世訳変好</li> <li>取引先マ</li> <li>からやま</li> </ul>                      | 換済 仕訳変換<br><b>金額▽</b>                                                | 待<br>形式▽<br>電子<br>又キャナ                                                                                                    | <ul> <li>● アイル</li> <li>● アイル</li> <li>● 種別マ</li> <li>● 額収書</li> <li>● 項格書</li> <li>● 額収書</li> </ul>                                                                                                    | No.を入力<br>区分▽<br>受領       | 仕訳▽<br>-<br>-<br>○ | ی<br>بلات<br>کلات                                                                                                    | 担当者マ<br>ユーザーID<br>ユーザーID<br>ユーザーID                                                             | KiCHO⊽<br>63                                             | アップロード日時マ<br>2023/03/07 17:00:02<br>2023/03/07 16:59:25<br>2023/03/06 14:51:56                                                                                                    | 表示 20<br>ファイルNo▼<br>d_0000000025<br>d_0000000024<br>d_0000000013                                                                                                    |
| (3) χ=<br>(3) ν ν:<br>(3) ν ν:<br>(3) ν ν:<br>(3) ν ν:<br>(3) ν ν:<br>(3) ν ν:<br>(4) ν ν:<br>(4) ν ν:<br>(5) ν ν:<br>(5) ν ν                                                                                                    | FY7 株子 単子取31     「     「     「     「     「     「     「     「     「     「     「     「     「     「     「     「     「     「     「     「     「     「     「     「     「     「     「     「     「     「     「     「     「     」     「     」     20230217_株式会社…      「     「     「     根式会社…      「     「     根     」     20230302_株式会社…      「     頼収書_230207_からやま_5…      納品書_20230303_株式会社…                                                                                                    | 上<br>注<br>選択<br>日<br>村<br>マ<br>2023/02/07<br>2023/02/07                                                                                                    | ▼ 15仕訳変好<br>取引先マ<br>からやま<br>株式会社ティクーン                                                       | 換済 仕訳変換<br>金額▽<br>594<br>27,148                                      | 待<br>形式▽<br>電子<br>スキャナ<br>電子<br>電子<br>系子<br>一                                                                                                    | <ul> <li>● アイルの</li> <li>種別マ</li> <li>6 額収者</li> <li>9 積積者</li> <li>6 額収者</li> <li>9 積積者</li> <li>6 額収者</li> <li>9 納品者</li> </ul>                                                                                                    | No.を入力<br>区分▽<br>受領       | 仕訳マ<br>            | لي<br>حرب المحرب المحرب المحرب المحرب المحرب المحرب المحرب المحرب المحرب المحرب المحرب المحرب المحرب المحرب المحرب ا<br>المحرب المحرب المحرب المحرب المحرب المحرب المحرب المحرب المحرب المحرب المحرب المحرب المحرب المحرب المحرب المحرب ا | 担当者マ<br>ユーザーID<br>ユーザーID<br>ユーザーID<br>ユーザーID<br>ユーザーID                                         | KiCHO⊽<br>                                               | <b>アップロード日時</b> マ<br>2023/03/07 17:00:02<br>2023/03/07 16:59:25<br>2023/03/06 14:51:56<br>2023/03/03 19:21:30                                                                      | 表示 20 ▼<br>ファイルNo▼<br>d_0000000025<br>d_0000000024<br>d_0000000013<br>d_0000000012                                                                                              |
| ()<br>()<br>()<br>()<br>()<br>()<br>()<br>()<br>()<br>()                                                                                                    | FY7 株子 単子取3     「         「ロード年月日 ▼ 1415         「10-ド年月日 ▼ 1415         「10-ド年月日 ▼ 1415         ▼         「10-ド年月日 ▼ 1415         ▼         「10-ド年月日 ▼ 1415         ▼         「10-ド年月日 ▼ 1415         ▼         「10-ド年月日 ▼ 1415         ▼         「10-ド年月日 ▼ 1415         ▼         「10-ド年月日 ▼ 1415         ▼         「10-ド年月日 ▼ 1415         ▼         「10-ド年月日 ▼         「10-ドーード         「10-ド年月日 ▼         「10-ドーード         「10-ドーード         「10-ドード         「10-ドード         「10-ドード         「10-ドード         「10-ドード         「10-ドード         「10-ドードード         「10-ドードード         「10-ドードー         「10-ドードード         「10-ドードー         「10-ドードー         「10-ドードー         「10-ドードー         「10-ドードー         「10-ドードー         「10-ドードー         「10-ドードー         「10-ドードー         「10-ドードー         「10-ドードー         「10-ドードー         「10-ドードー         「10-ドードー         「10-ドードー         「10-ドードー         「10-ドードー         「10-ドー | 上述 上述 | ▼ 15 仕訳変好<br>取引先マ からやま 株式会社ティクーン                                                            | 換済 仕訳変換<br>金額▽<br>594<br>27,148<br>26,455                            | 待<br>形式▽<br>電子<br>電子<br>電子<br>電子<br>電子<br>電子<br>電子                                                                                                    | <ul> <li>▶ アイル</li> <li>● アイル</li> <li>● アイン</li> <li>● アイン</li> <li>● アイン</li> <li>● アイン</li> <li>● アイン</li> <li>● アイン</li> <li>● アイン</li> <li>● アイン</li> <li>● アイン</li> <li>● アイン</li> <li>● アイン</li> <li>● アイン</li> <li>● アイン</li> <li>● アイン</li> <li>● アイン</li> <li>● アイン</li>     &lt;</ul> | No.を入力<br>区分▽<br>受領       | 仕訳▽<br>            | ي<br>الك<br>الك<br>الك<br>الك<br>الك<br>الك<br>الك<br>الك<br>الك<br>الك                                                                                                    | <u>担当者</u> マ<br>ユーザーID<br>ユーザーID<br>ユーザーID<br>ユーザーID<br>ユーザーID<br>ユーザーID                       | KiCHO⊽<br>600                                            | アップロード日時マ<br>2023/03/07 17:00:02<br>2023/03/07 16:59:25<br>2023/03/06 14:51:56<br>2023/03/03 19:21:30<br>2023/03/03 19:20:00                                                       | 表示 20 ▼<br>ファイルNo▼<br>d_0000000025<br>d_0000000013<br>d_0000000013<br>d_0000000011                                                                                              |
| () λ=<br>() τ <sub>y</sub><br>() τ <sub>y</sub><br>() τ | FY7 株好     電子取功       プロード年月日     マ       Vダウンロード       又アイル名▽     見積書_20230217_株式会社…     見積書_20230302_株式会社…     領収書_230207_からやま_5…     納品書_2023033_株式会社…     納品書_20230227_株式会社…     約品書_20230227_株式会社…                                                                                                    | 上述課訳 目付マ 2023/02/07 2023/02/07 2023/02/07 2023/02/27 2023/02/27                                                                                                    | ▼ 15 仕訳変好<br>取引先マ からやま 株式会社ティクーン 株式会社ティクーン 株式会社ティクーン                                        |                                                                      | 待<br>形式▽<br>電子<br>電子<br>電子<br>電子<br>電子<br>電子<br>電子<br>電子<br>電子<br>電子                                                                                                   | <ul> <li>● アイル</li> <li>● アイル</li> <li>● 種別マ</li> <li>● 領収書</li> <li>● 領収書</li> <li>● 納品書</li> <li>● 納品書</li> <li>● 納品書</li> </ul>                                                                                                    | No.を入力<br>区分▽<br>受領       | 仕訳マ<br>            | ي<br>الك<br>الك<br>الك<br>الك<br>الك<br>الك<br>الك<br>الك<br>الك<br>الك                                                                                                    | 担当者マ<br>ユーザーID<br>ユーザーID<br>ユーザーID<br>ユーザーID<br>ユーザーID<br>ユーザーID<br>ユーザーID                     | KiCHO⊽<br>2<br>3<br>3<br>3<br>3<br>3<br>3<br>3<br>3<br>3 | アップロード日時マ<br>2023/03/07 17:00:02<br>2023/03/07 16:59:25<br>2023/03/06 14:51:56<br>2023/03/03 19:21:30<br>2023/03/03 19:20:00<br>2023/03/03 19:18:46                                | 表示         20           ファイルNo▼            d_0000000025            d_0000000013            d_0000000013            d_0000000012            d_0000000013            d_0000000012 |
| (3)<br>(3)<br>(3)<br>(3)<br>(3)<br>(3)<br>(3)<br>(3)                                                                                                    | PYフ味好 単子取31     PYフ味好 単子取31     PYフ味好 単子取31     PYフ味好 単子取31     PY「小名マ     Py付ル名マ     P技行書_2023030217_株式会社…     現成書_20230303_株式会社…     納品書_20230303_株式会社…     納品書_20230227_株式会社…     納品書_20230227_株式会社…     摘成書_20230227_株式会社…     摘成書_20230227_株式会社…     摘成書_20230227_株式会社…     摘成書_20230227_株式会社…     摘成書_20230227_株式会社…     摘成書_20230227_株式会社…     摘成書_20230227_株式会社…     摘成書_20230227_株式会社…     摘成書_20230227_株式会社…     摘成書_20230227_株式会社…     摘成書_20230227_株式会社…     指の書_20230227_株式会社…     指の書_20230227_株式会社…     指の書_20230247_株式会社…     指の書_20230247_株式会社…     指の書_20230445 + + + + + + + + + + + + + + + + + +                                                                                                    | 上述提択 上述提択 上述提択 上述提択 2023/02/07 2023/02/07 2023/02/07 2023/02/07 2023/02/27 2023/02/27 2023/02/27 2023/02/16                                                                                                    | ▼ 15 仕訳変打<br>取引先マ からやま<br>株式会社ティクーン<br>株式会社ティクーン<br>株式会社ティクーン<br>株式会社ティクーン                  |                                                                      | 待<br>形式▽<br>電子<br>電子<br>マスキャナ<br>電子<br>電子<br>電子<br>電子<br>電子<br>電子<br>電子<br>マスキャナ<br>電子<br>電子<br>電子<br>スキャナ<br>マチ<br>マチ<br>マチ<br>マチ<br>マチ<br>マチ<br>マチ<br>マチ<br>マチ<br>マチ | <ul> <li>● アイル</li> <li>● アイル</li> <li>● イル</li> <li>● イル</li></ul>                               | No.を入力<br>区分▽<br>受領<br>受領 | 仕訳マ<br>            | ي<br>الب<br>الب<br>الب<br>الب<br>الب<br>الب<br>الب<br>الب<br>الب<br>الب                                                                                                    | 担当者マ<br>ユーザーID<br>ユーザーID<br>ユーザーID<br>ユーザーID<br>ユーザーID<br>ユーザーID<br>ユーザーID<br>ユーザーID           | KiCHO⊽<br>6                                              | <b>アップロード日時</b> マ<br>2023/03/07 17:00:02<br>2023/03/07 16:59:25<br>2023/03/06 14:51:56<br>2023/03/03 19:21:30<br>2023/03/03 19:20:00<br>2023/03/03 19:18:46<br>2023/03/03 19:06:50 | ま示 20 ▼<br>ファイルNo▼<br>d_0000000025<br>d_0000000013<br>d_0000000012<br>d_0000000011<br>d_0000000011<br>d_0000000010                                                              |
| (9) λ=<br>(1) 7 9 2<br>(2) CS<br>λητ<br>(2) CS<br>(2) CS<br>(2) C                                                                                                    | Py T # F # T # T # T # T # T # T # T # T #                                                                                                    | EH付マ 2023/02/07 2023/02/07 2023/02/07 2023/02/27 2023/02/27 2023/02/16 2023/02/17                                                                                                    | ▼ 15 仕訳変打<br>取引先マ からやま<br>株式会社ディクーン<br>株式会社ディクーン<br>株式会社ディクーン<br>株式会社ティクーン<br>れらやま<br>Adobe | 換済 仕訳変換<br>金額マ<br>594<br>27,148<br>26,455<br>11,022<br>494<br>27,840 | 待<br>形式▽<br>電子<br>電子<br>スキャナ<br>電子<br>電子<br>マチ<br>電子<br>マチ<br>マチ<br>マチ<br>マチ<br>マチ<br>マチ<br>マチ<br>マチ<br>マチ<br>マチ                                                       | <ul> <li>後別マ</li> <li>領収書</li> <li>気積書</li> <li>領収書</li> <li>納品書</li> <li>納品書</li> <li>領収書</li> <li>第次書</li> </ul>                                                                                                    | No.を入力<br>区分▽<br>受領<br>受領 | 仕訳マ<br>            | を入力<br>メモマ                                                                                                    | 担当者マ<br>ユーザーID<br>ユーザーID<br>ユーザーID<br>ユーザーID<br>ユーザーID<br>ユーザーID<br>ユーザーID<br>ユーザーID<br>ユーザーID | KiCHO⊽                                                   | アップロード日時マ<br>2023/03/07 17:00:02<br>2023/03/07 16:59:25<br>2023/03/06 14:51:56<br>2023/03/03 19:21:30<br>2023/03/03 19:20:00<br>2023/03/03 19:18:46<br>2023/03/03 19:06:03         | 表示 20 ✓<br>ファイJLNO▼<br>d_0000000025<br>d_0000000013<br>d_0000000011<br>d_0000000011<br>d_0000000010<br>d_0000000000                                                             |

 証憑をアップロードした日で抽出してリスト表示します。
 証憑をアップロードした担当者で抽出してリスト表示します。
 「仕訳変換済」を選択するとKiCHOでの仕訳変換が完了した証憑をリストに表示します。「仕訳変換待」を選択するとKiCHOでの仕訳変換が未完了の証憑をリ んに表示します。両方を選択すると「仕訳変換しない」を選択した証憑はリストに表示されません。
 証憑ファイルルωが一致する証憑をリスト表示します。
 ここに入力した文字がメモに含まれる証憑に絞ってリスト表示します。

#### 詳細表示

ファイル検索画面下部のリストをダブルクリックすると、その証憑の詳細情報をウインドウ表示します。

「取引日付」「取引先」「金額」は電子帳簿保存法の必須要件です。ファイル検索で「日付・取引先・金額」を「未完 了」に設定して検索を実行すると対象の証憑を抽出できます。表示結果から一つずつ証憑をダブルクリックし、詳細表示 画面で入力してください。

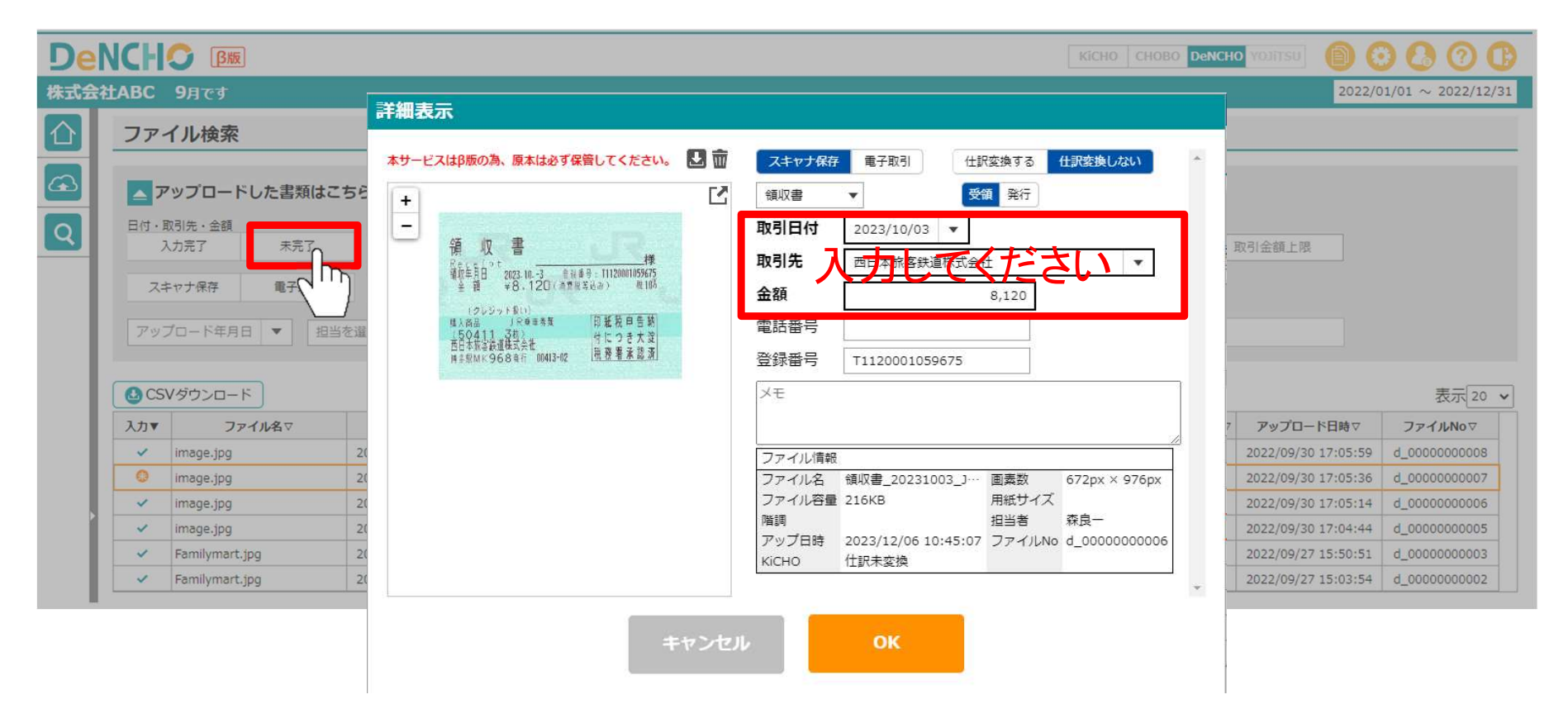

#### 変換ルール

画面右上の「設定>変換ルール」より、自動作成された「変換ルール」が参照できます。

「変換ルール」はKiCHOと共用しています。DeNCHOの場合はここでは不要となったルールの削除(「編集」クリック後にゴミ箱アイコンをクリック)のみ可能です。

- ※ 「変換ルール」は、証憑をアップロードする前(20頁)又はファイル検索から「詳細表示」を開いたとき(26頁)に「取引先」を手入力した場合など、 「変換ルール」と相違が生じたときに出る「ルールを更新しますか?」のメッセージで「はい」を選ぶとが自動で更新されます。
- ※ 「変換ルール」は「電話番号」を最優先とします。「取引先」「登録番号」が空欄で証憑がアップロードされた場合は「電話番号」に登録された「支払 先(請求元・相手先)」を証憑にセットします。「電話番号」が空欄の「変換ルール」の場合は「登録番号」に登録された「支払先(請求元・相手 先)」を証憑にセットします。

| Del  | NCH               | <b>⑤ B版</b>       |              |                |    |     |     |     |     | Kicho Chobo | DeNCHO    |         | 0        | 000          |
|------|-------------------|-------------------|--------------|----------------|----|-----|-----|-----|-----|-------------|-----------|---------|----------|--------------|
| 株式会社 | TABC              | <b>9</b> 月です      |              |                |    |     |     |     |     |             |           |         | 2022/    | ~ 2022/12/31 |
|      | ファー               | イル検索              |              |                |    |     |     |     |     |             |           |         | /        |              |
| G    | <b>▲</b> <i>P</i> | ップロードした書類         | ルールリスト       |                |    |     |     |     |     |             |           |         |          |              |
| Q    | 日付・耳入             | x引先・金額<br>、力完了 未完 | 支払先名を入力      | 0              |    | 領収書 | 請求書 | 遊帳  | その他 |             | 神池        | 額上限     |          |              |
| _    | 7.3               | 17十保存 電子图         | 支担           | 先              | 税率 | 借方利 | 目   |     | 摘要  |             | 4         | 1       |          |              |
|      |                   |                   | 電話番号         | 登録番号           |    | 補助  | )   | 取引先 |     |             |           |         |          |              |
|      | アッフ               | プロード年月日 🔻         | JINS         |                |    |     |     |     |     |             | <b></b>   |         |          |              |
|      |                   |                   | 027-324-3358 |                | -  |     |     |     |     |             |           |         |          |              |
|      |                   |                   | 西日本旅客鉄道株式会社  | <u>t</u>       |    |     |     |     |     |             | - <b></b> |         |          |              |
|      | CSI               | /ダウンロード           |              | T1120001059675 |    | _   |     |     |     |             |           |         |          | 表示 20 🖌      |
| _    | 入力▼               | ファイル名▽            |              |                |    |     |     |     |     |             |           | ップロー    | ド日時▽     | ファイルNoマ      |
|      | ~                 | image.jpg         |              |                |    |     |     |     |     |             |           | 2/09/30 | 17:05:59 | d_0000000008 |
|      | 0                 | image.jpg         |              |                |    |     |     |     |     |             |           | 2/09/30 | 17:05:36 | d_0000000007 |
|      | ~                 | image.jpg         |              |                |    |     |     |     |     |             | _         | 2/09/30 | 17:05:14 | d_0000000006 |
|      | ~                 | image.jpg         |              |                |    |     |     |     |     |             |           | 2/09/30 | 17:04:44 | d_0000000005 |
|      | ~                 | Familymart.jpg    | 6            | Ĩ              |    |     |     |     |     |             | _         | 2/09/27 | 15:50:51 | d_0000000003 |
|      | ~                 | Familymart.jpg    |              | <u>k</u>       |    |     |     |     |     |             |           | 2/09/27 | 15:03:54 | d_0000000002 |
|      | -                 |                   |              |                |    |     |     |     |     |             |           |         |          | ·            |